#### QUICKSTART

## Inspector P30

### 2D vision

#### Disclaimer

SICK uses standard IP technology for its products, e.g. IO Link, industrial PCs. The focus here is on providing availability of products and services.

SICK always assumes that the integrity and confidentiality of data and rights involved in the use of the above-mentioned EN products are ensured by customers themselves.

> In all cases, the appropriate security measures, e.g. network separation, firewalls, antivirus protection, patch management, etc., are always implemented by customers themselves, according to the situation.

Safety

- Read the operating instructions before using the Inspector. Connection, assembly, and settings must be performed
- by competent technicians
- ► Do not connect external I/O signals to the Inspector while it is powered. This may damage the device. Make sure that any loose cable ends are properly separated or isolated before powering the Inspector. Otherwise the device may be damaged.
- Protect the Inspector from moisture and dirt during operation.
- Do not use the Inspector in areas with risk for explosion.
- ► To keep IP 67 classification, open and close the front window only with the supplied tool. Make sure that the seal fits properly.
- ► To avoid damages, only Inspector accessory lenses offered by SICK are allowed to be used.
- ► Minimize the risk of getting dust into the device by changing the lenses in a dust-free environment. Do not keep the device without the front window and wipe off the front window before you open it.

For use in NFPA 79 applications only.

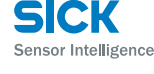

Norway Phone +47 67 81 50 00

Poland Phone +48 22 539 41 00

Romania Phone +40 356 171 120

Russia Phone +7 495 775 05 30

Singapore Phone +65 6744 3732

Slovakia Phone +421 482 901201

Slovenia Phone +386 591 788 49

South Africa Phone +27 11 472 3733

South Korea Phone +82 2 786 6321

Spain Phone +34 93 480 31 00

Sweden Phone +46 10 110 10 00

Switzerland Phone +41 41 619 29 39

aiwan Phone +886 2 2375-6288

hailand Phone +66 2645 0009

furkey Phone +90 216 528 50 00

United Arab Emirates Phone +971 4 88 65 878

United Kingdom Phone +44 1727 831121

USA Phone +1 800 325 7425

8013718/7I 15 . Printed in Germany (2017-05)

ved. Subject to change wit

ne +84 94545299

led addresses and further locations w.sick.com

Phone +61 3 9457 0600 1800 334 802 - tollfre

Austria Phone +43 22 36 62 28 8-0

Belgium/Luxembourg Phone +32 2 466 55 66

Brazil Phone +55 11 3215-4900

Canada Phone +1 905 771 14 44

Czech Republic Phone +420 2 57 91 18 50

Phone +56 2 2274 7430

China Phone +86 20 2882 3600

Denmark Phone +45 45 82 64 00

Finland Phone +358-9-2515 800

France Phone +33 1 64 62 35 00

Germany Phone +49 211 5301-301

Hong Kong Phone +852 2153 6300

Hungary Phone +36 1 371 2680

India Phone +91 22 6119 8900

Israel Phone +972 4 6881000

Italy Phone +39 02 274341

Japan Phone +81 3 5309 2112

Malaysia Phone +6 03 8080 7425

Mexico Phone +52 (472) 748 9451

Phone - - **New Zealand** Phone +64 9 415 0459 0800 222 278 - tollfree

All righ

Netherlands Phone +31 30 2044 000

## **Product Features**

- High-speed object positioning and guidance
- Robust pattern match algorithm to locate object of known shape, independent of position, rotation and scale
- Robust blob algorithm to locate multiple free-form objects
- ► Multi-reference object teaching
- ► Easy-to-use configuration in PC
- Emulator, log, statistics and record for production control
- Industrial Ethernet for monitoring over network
- Exchangeable lens
- Object position, rotation and additional information via Ethernet
- Two- and eight-directional guidance via binary outputs

#### Overview

The Inspector P30 is used for high-speed positioning and guidance applications

Guidance

#### Positioning

Locate the object and report Locate the object and give the position of a reference guidance for moving the point on the object. Inspector to get the object inside a specified pass

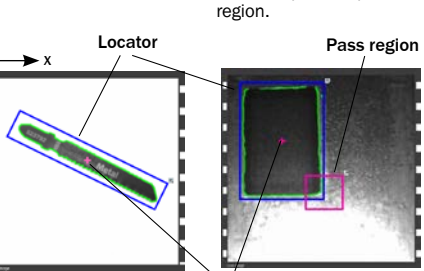

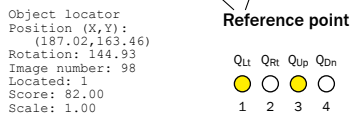

Regardless of type of application, the Inspector P30 can use two different methods for locating the objects:

- Object locator Locates object with a known shape. The shape is learned when configuring the Inspec-
- Blob locator Locates free-form objects, based on their size and grayscale.
- The position of the located object (or objects) can be retrieved via Ethernet.

Guidance is provided on 4 binary outputs, that indicate in which direction the Inspector should be moved in order to place the target inside the pass region. Two of the outputs provide the horizontal direction  $(Q_{Lt}, Q_{Rt})$  and the other two the vertical direction (Qup, Qpn).

#### Installing

1. Mount the Inspector at an appropriate distance from the objects to be inspected.

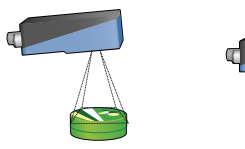

An Inspector with ring light may need to be mounted at a small angle to avoid too much reflexes

An Inspector with Dome light should be aligned with the objects, at a distance of approximately 50 mm to get optimal effect of the dome lighting

- 2 Connect the Ethernet connector on the Inspector to a network, or directly to an Ethernet connector on a PC.
- 3. If the input or output signals are used, or if an external lighting will be used, connect those devices to the Inspector's Power connector (E).
- Note: Make sure that the loose ends of the I/O cable are separated before powering the Inspector.
- Connect the Inspector to a 24 V DC power supply (B). 4.
- If a PC should be used for configuring the Inspector, 5. install the configuration software SOPAS ET v 3.x. SOPAS ET is available for download, free of charge, from the Software finder at www.sick.com.

#### SOPAS ET

SOPAS ET is the PC application that is used for monitoring and configuring the Inspector. It can be installed on any PC, and then be used for accessing any Inspector that is connected to the same network as the PC.

To connect to an Inspector from SOPAS ET.

- Make sure that the Inspector is powered, and connected 1. to the PC or to the same network as the PC.
  - Start SOPAS ET

2.

3. In the Device search pane, double-click on the Inspector in the list of available devices.

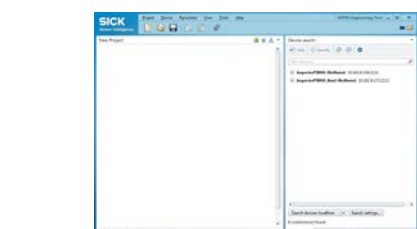

The device now appears in the New Project pane. Double-click on the device to open the device window and start the configuration.

- If the Inspector is not listed in the Device search pane, click Search settings to fine tune the search criteria.
- If the connection to the device is not working, change the IP settings of the device via the edit icon on the device tile. Also make sure that the required SOPAS Device Driver (SDD) is installed: Select the Device catalog tab and add the SDD via the Configuration button

For more information about the connection, see the online help.

#### **Teaching with SOPAS ET**

- 1. Switch the Inspector to Edit mode by clicking Edit in the main view
- 2. Place an object in front of the Inspector, and adjust focus and exposure so that the live image is sharp and bright.

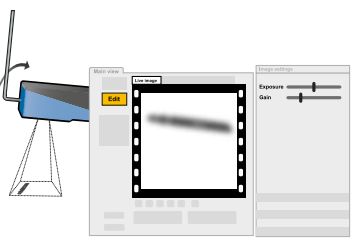

3. Click Teach object locator or Teach blob locator, depending on which method should be used for locating objects.

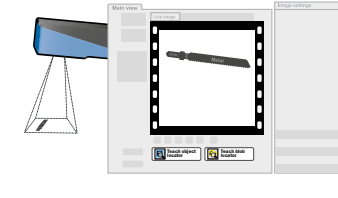

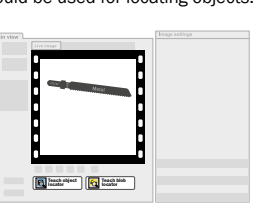

The Inspector captures a reference image of the object and displays it.

4 If necessary adjust the size and location of the locator region, and adjust locator settings

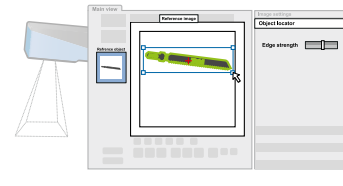

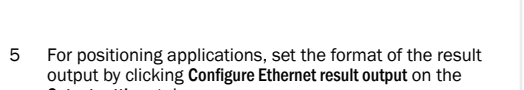

output by clicking Configure Ethernet result output on the Output settings tab

For guidance applications, place a pass region where the object's reference point should be located when on target.

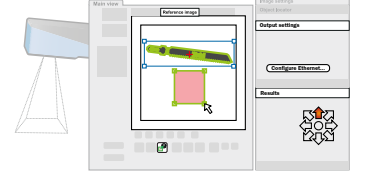

6. Test the settings in the Live image and adjust them if

When the inspections are accurate enough, switch to Run to

put the Inspector in operation. When asked, you should save

the settings in the Inspector's flash memory to assure that

they will be remembered if the power should be disconnected.

necessarv

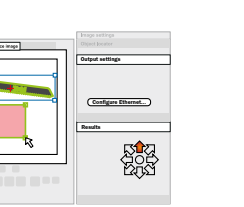

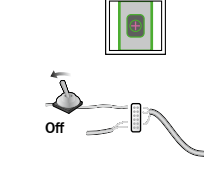

5. The Inspector will then automatically switch to Run mode and start locating.

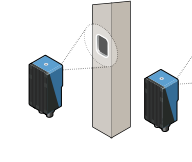

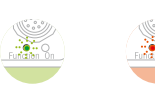

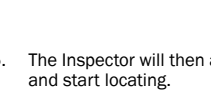

reference image.

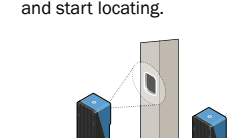

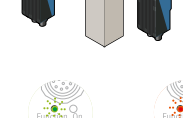

When teaching an Inspector which has not previously been configured, the result is a guidance application with the

Teaching without PC

following default properties:

the object's reference point.

Ó

On

to +24 V.

An object locator covering the entire field of view. A circular pass region with a radius of 5 pixels, centered on

1. Place an object in front of the Inspector and connect in2

After about 3 seconds the Function LED starts to flash.

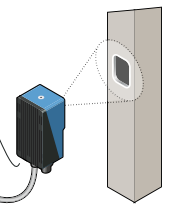

2. Adjust focus by turning the focus screw.

The faster the Function LED flashes, the better the focus.

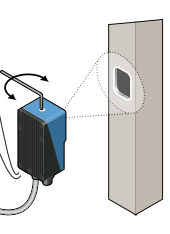

3. Find the field of view with the help of for example a pen. When the Inspector detects movements in the field of view, the Function LED changes color to blue

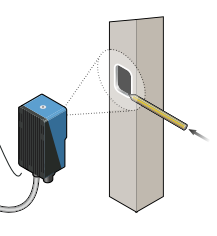

4. Disconnect in2 from the +24 V. The Inspector will now use the latest captured image as

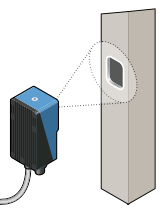

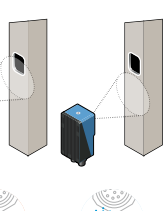

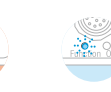

#### Object Locator

The object locator is used for locating objects with a known shape. A reference object can not have more than one object locator

The Inspector locates the object by recognizing the contours of it, which is learned when configuring the Inspector. The contours that are used are highlighted in green in SOPAS ET.

- Adjust the amount of contours to learn with the Edge strength slider on the Object locator tab.
- Adjust the size, location, shape, and rotation of the object locator so that it covers the object properly. Use masks to mask out areas that normally varies on the object, for example if they have different labels.
- Adjust the reference point (pick point) on the object by dragging it.

#### Adjusting Match Settings

- ▶ Bright contours are more important than dim contours.
- Avoid highlighting contours outside the object.
- ▶ It is not necessary to get bright contours everywhere on the important contours
- ► If objects are never rotated, deselect Allow rotation to improve both robustness and speed.
- If objects are always of the same size and at the same distance from the Inspector, deselect Allow scaled objects to improve both robustness and speed.

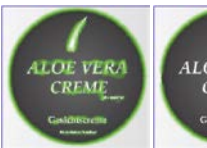

OK Enough amount of learned contours

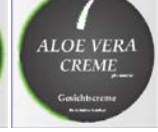

Bad Too few contours

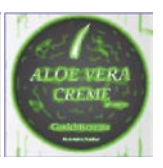

Bad Too many contours, as well as contours on the background

#### Blob Locator

The blob locator is used for locating objects whose shape may vary from object to object. It can also be used for locating multiple objects at the same time

- Adjust the grey scale color range of the pixels inside the blobs with the Intensity setting on the Blob locator tab.
- Adjust the size each blob must have to be considered an obiect
- Adjust the size, location, shape, and rotation of the blob locator region so that it covers the area where the objects are expected. Use masks to mask out areas inside the locator area.

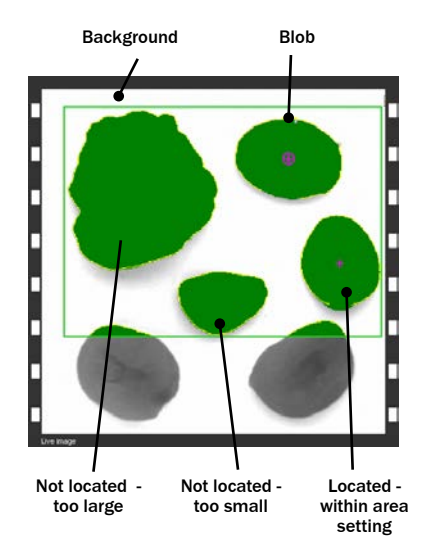

The blob locator can locate up to 16 objects simultaneously, The result provided via Ethernet can be sorted by blob size or location

For guidance application, the guidance is given for the first located object according to the sort order.

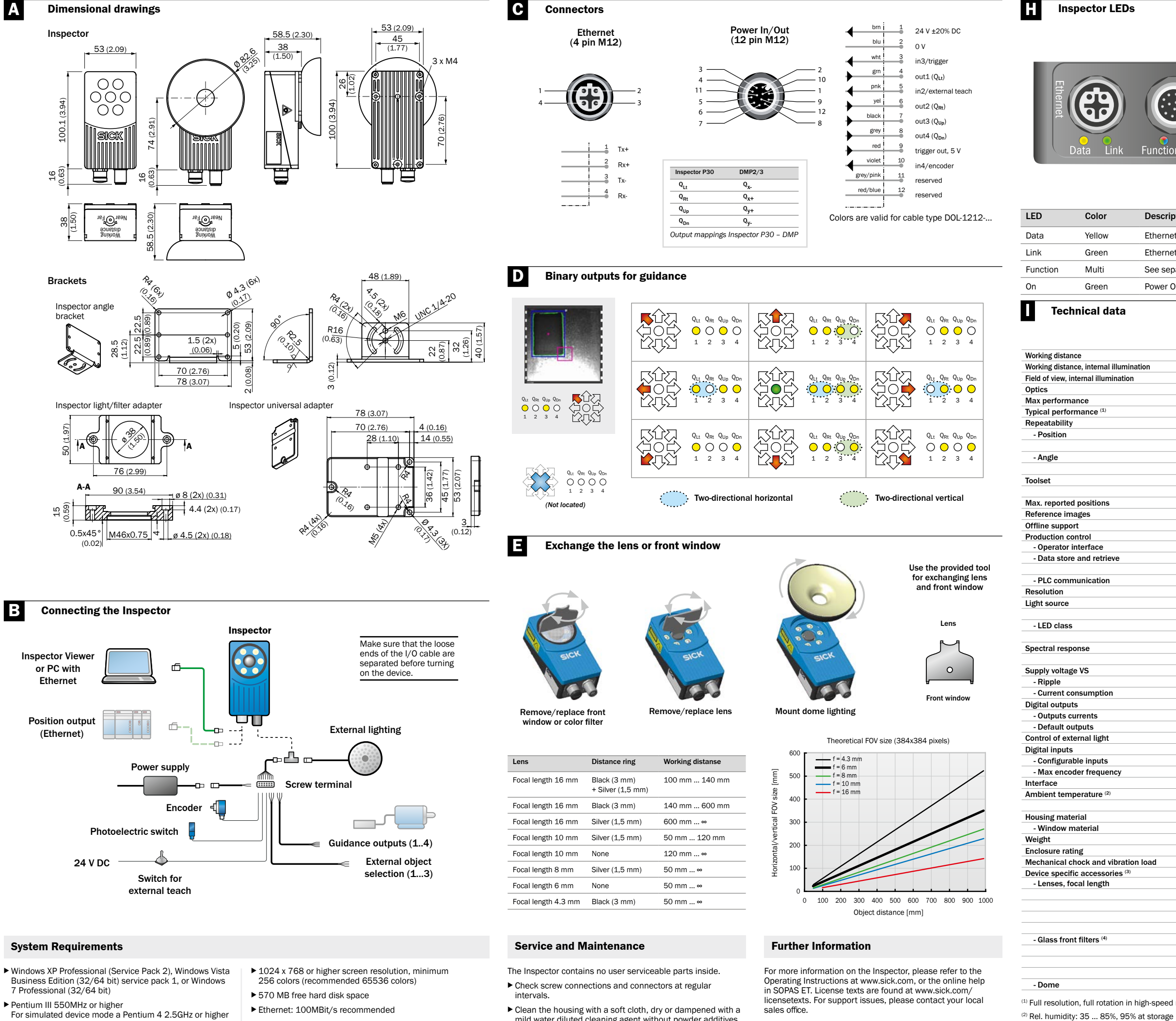

▶ 512 MB of RAM (recommended 1024 MB)

should be used

Configuring and monitoring the Inspector P30 from a PC requires SOPAS version 2.32 or later.

mild water diluted cleaning agent without powder additives.

More product and order information is also available on: www.sick.com

(3) Full accessory list at www.sick.com (4) > 60% transmission

| Power      |  |
|------------|--|
| unction On |  |

Description

Ethernet Data

Ethernet Link

Power On

See separate table.

| Function LED       | Color                 | Description                                                       |
|--------------------|-----------------------|-------------------------------------------------------------------|
| Run & Edit<br>mode | Blue                  | Not located.                                                      |
|                    | Red                   | Located but outside of<br>pass region (guidance<br>only)          |
|                    | Green                 | Located (positioning)<br>Located within pass<br>region (guidance) |
|                    | Off                   | No inspection.                                                    |
| External teach     | Flashing              | Image focus. Higher<br>frequency means better<br>focus.           |
|                    | Green                 | No motion in field of view                                        |
|                    | Blue                  | Motion in field of view.                                          |
|                    | White                 | Storing reference image in flash.                                 |
| Anytime            | Red, slow<br>flashing | Fatal error.                                                      |
|                    |                       |                                                                   |

|              |                                                                        | VSPP-<br>3F1122<br>P30 Flex | VSPP-<br>3F1422<br>P30-IR<br>Flex |
|--------------|------------------------------------------------------------------------|-----------------------------|-----------------------------------|
|              | 50 ∞ mm                                                                |                             |                                   |
| n            | 50 200 mm                                                              |                             |                                   |
|              | 20 x 20 72 x 72 mm <sup>2</sup>                                        |                             |                                   |
|              | Exchangeable                                                           |                             |                                   |
|              | 75 fps                                                                 |                             |                                   |
|              | 40 fps                                                                 |                             |                                   |
|              | •                                                                      |                             | i                                 |
|              | +0.2 pixels (object locator)                                           |                             |                                   |
|              | +0.1 pixels (blob locator)                                             |                             | i                                 |
|              | ±0.05° (object locator)                                                |                             |                                   |
|              | ±0.03° (blob locator)                                                  | _                           |                                   |
|              |                                                                        | _                           |                                   |
|              | Object locator with grip regions                                       |                             |                                   |
|              | Biob locator with ambient light compensation and structure measurement |                             |                                   |
|              | 16                                                                     | _                           | ļ                                 |
|              | 16 objects                                                             |                             |                                   |
|              | Emulator                                                               |                             |                                   |
|              |                                                                        |                             | (                                 |
|              | SOPAS                                                                  |                             |                                   |
|              | 30 images device log                                                   |                             |                                   |
|              | Record images on PC                                                    |                             |                                   |
|              | TCP/IP, configurable protocol                                          |                             |                                   |
|              | 384 x 384 pixels                                                       |                             |                                   |
|              | White ring light: 6 high power LEDs                                    |                             |                                   |
|              | IR ring light, 850 nm                                                  |                             |                                   |
|              | Risk group 1 (low risk, IEC62471:2006)                                 |                             |                                   |
|              | Risk group 0 (low risk, IEC62471:2006)                                 |                             |                                   |
|              | Approx. 400 750 nm                                                     |                             |                                   |
|              | Approx 370 900 nm                                                      |                             |                                   |
|              | 24 VDC +20 %                                                           |                             |                                   |
|              | < 5 Vnn                                                                |                             |                                   |
|              | < 450 mA wilhout load                                                  |                             |                                   |
|              |                                                                        | _                           |                                   |
|              | 4 outputs 24 v (B-type)                                                | _                           |                                   |
|              | 100 MA                                                                 |                             |                                   |
|              | Directional guidance                                                   |                             | ļ                                 |
|              | 5 V TTL                                                                |                             |                                   |
|              | 3 inputs 24 V                                                          |                             |                                   |
|              | External trigger, encoder, external teach, reference object selection  |                             |                                   |
|              | 40 kHz                                                                 |                             |                                   |
|              | 100 Mb Ethernet                                                        |                             |                                   |
|              | Operation: 0 45 °C                                                     |                             |                                   |
|              | Storage: -20 °C 70 °C                                                  |                             |                                   |
|              | Aluminum                                                               |                             |                                   |
|              | PMMA (plastic)                                                         |                             | i                                 |
|              | 350 g                                                                  |                             |                                   |
|              | IP 67                                                                  |                             |                                   |
| ad           | EN 60068-2-27 EN 60068-2-6                                             |                             |                                   |
| au           | LN 00000 2-27, LN 00000-2-0                                            | _                           |                                   |
|              | / 3 mm                                                                 |                             | 1                                 |
|              | 6.mm                                                                   | _                           |                                   |
|              | 9 mm                                                                   |                             |                                   |
|              | 10 mm                                                                  |                             |                                   |
|              | 10 mm                                                                  |                             |                                   |
|              | 16 mm                                                                  |                             |                                   |
|              | Rea (> 588 nm)                                                         |                             |                                   |
|              | Green (544 ± 53 nm)                                                    |                             |                                   |
|              | Blue (468 ± 62 nm)                                                     |                             |                                   |
|              | Visible block (>730 nm)                                                |                             |                                   |
|              | Optimal for 50 mm working distance                                     |                             |                                   |
|              | -                                                                      |                             |                                   |
| n-speed mode |                                                                        | ~                           |                                   |
| storage      | ()                                                                     | <b>.</b> (1)                | )                                 |
| n            |                                                                        |                             | ed<br>ED                          |

SICK

Norway Phone +47 67 81 50 00

Poland Phone +48 22 539 41 00

Romania Phone +40 356 171 120

Russia Phone +7 495 775 05 30

Singapore Phone +65 6744 3732

Slovakia Phone +421 482 901201

Slovenia Phone +386 591 788 49

South Africa Phone +27 11 472 3733

South Korea Phone +82 2 786 6321

Spain Phone +34 93 480 31 00

Sweden Phone +46 10 110 10 00

Switzerland Phone +41 41 619 29 39

i**aiwan** Phone +886 2 2375-6288

hailand Phone +66 2645 0009

furkey Phone +90 216 528 50 00

United Arab Emirates Phone +971 4 88 65 878

United Kingdom Phone +44 1727 831121

USA Phone +1 800 325 7425

ne +84 94545299

ed addresses and further locations w.sick.com

Phone +61 3 9457 0600 1800 334 802 - tollfree

Austria Phone +43 22 36 62 28 8-0

Belgium/Luxembourg Phone +32 2 466 55 66

Brazil Phone +55 11 3215-4900

Canada Phone +1 905 771 14 44

Czech Republic Phone +420 2 57 91 18 50

Phone +56 2 2274 7430

China Phone +86 20 2882 3600

Denmark Phone +45 45 82 64 00

Finland Phone +358-9-2515 800

France Phone +33 1 64 62 35 00

Germany Phone +49 211 5301-301

Hong Kong Phone +852 2153 6300

Hungary Phone +36 1 371 2680

India Phone +91 22 6119 8900

Israel Phone +972 4 6881000

Italy Phone +39 02 274341

Japan Phone +81 3 5309 2112

Malaysia Phone +6 03 8080 7425

Mexico Phone +52 (472) 748 9451

Phone ------ **New Zealand** Phone +64 9 415 0459 0800 222 278 - tollfree

Netherlands Phone +31 30 2044 000

Sensor Intelligence

## Inspector P30

## 2D-Vision

# Haftungsausschluss

SICK verwendet für seine Produkte Standard-IP-Technologie, mitunter für IO-Link und Industrierechner. Dabei liegt der Fokus insbesondere auf der Verfügbarkeit der Produkte und Dienstleistungen.

SICK setzt stets voraus, dass Integrität und Vertraulichkeit der DE Daten und Rechte rund um die Nutzung der oben aufgeführten Produkte von dem Kunden selbst sichergestellt werden.

> In allen Fällen sind entsprechende Sicherheitsmaßnahmen, darunter Netzwerktrennungen, Firewalls, Virenschutz, Patch-Managemenet usw. je nach Situation stets vom Kunden selbst zu treffen.

### Sicherheit

- ► Lesen Sie diese Anweisungen vor Benutzung des Inspectors.
- Anschlüsse, Installation und Konfiguration dürfen nur durch ausgebildete Techniker ausgeführt werden.
- Führen Sie alle Anschlüsse nur an einem spannungsfreien. Gerät aus. Ansonsten kann es zu Beschädigungen kommen.
- ▶ Trennen und isolieren Sie alle losen Kabelenden, bevor Sie die Spannungsversorgung des Inspector einschalten. Ansonsten kann es zu Beschädigungen kommen.
- Schützen Sie den Inspector während des Betriebs vor Feuchtigkeit und Verschmutzung.
- Benutzen Sie den Inspector nicht in explosionsgefährdeten Bereichen
- Öffnen und schließen Sie die Frontscheibe nur mit dem mitgelieferten Werkzeug, um den Schutz gemäß IP 67 zu gewährleisten. Stellen Sie sicher, dass die Dichtung korrekt
- Um Schäden zu vermeiden, verwenden Sie ausschließlich die als Zubehör zum Inspector von SICK angebotenen und zugelassenen Objektive.
- ▶ Wechseln Sie das Obiektiv nur in staubarmer Umgebung, um das Eindringen von Staub und Schmutz in den Vision-Sensor zu vermeiden. Entfernen Sie die Frontscheibe des Geräts nur für kurze Zeit, und wischen Sie die Frontscheibe ab. bevor Sie sie öffnen
- ▶ Nur NFPA79-Anwendungen.

#### Produktmerkmale

- Objektpositionierung und F
  ührungsanwendungen mit hoher Geschwindigkeit
- Zuverlässiger Mustervergleich zum Suchen nach Objekten mit bekannter Form unabhängig von der Position, Rotation und Skalierung
- Stabiler Blob-Algorithmus zum Suchen nach mehreren Freiformobiekten
- Mehrere Referenzobiekte

- ▶ Industrielles Ethernet für die Überwachung im Netzwerk
- Wechselobiektiv
- Objektposition, Rotation und weitere Informationen über Ethernet

#### Übersicht

Inspector P30 wird für Positionierungs- und Führungsanwendungen mit hoher Geschwindigkeit verwendet.

Führungsanwendung

Suchen Sie das Objekt und

folgen Sie der Führungsin-

des Inspectors, bis das

formation zur Verschiebung

Objekt in einen festgelegten

Durchgangsbereich gelangt.

Positionierung Suchen Sie das Obiekt und geben Sie einen Referenzpunkt auf dem Obiekt als Position aus.

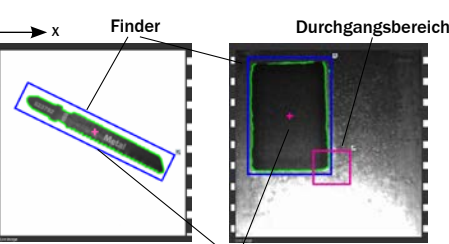

Objektfinder Position (X,Y): (187,02, 163,46) Rotation: 144,93 Bildnummer: 98 Gefunden: 1 (bareignstimmung: 82

Unabhängig von der Art der Anwendung kann der Inspector P30 zwei verschiedene Methoden zum Suchen nach Objekten verwenden:

- Sucht ein Obiekt mit einer bekannten Form Obiektfinder Die Form wird bei der Konfiguration des Inspectors gelernt.
- Blob-Finder Sucht Freiformobjekte basierend auf ihrer Größe und ihrem Grauwert.

Die Position des gefundenen Objekts (bzw. der Objekte) kann über Ethernet abgerufen werden.

Die Führungsinformation wird an vier binären Ausgängen bereitgestellt, wobei angegeben wird, in welche Richtung der Inspector verschoben werden soll, um das Objekt in den Durchgangsbereich zu positionieren. Mit zwei Ausgängen wird die horizontale Richtung (QLt, QRt) und mit den anderen beiden die vertikale Richtung angegeben (QLt, QDn).

#### Installieren

1. Bringen Sie den Inspector im geeigneten Abstand zu den Prüfobiekten an.

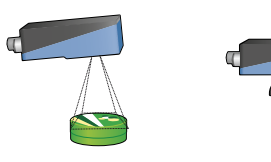

Ein Inspector mit Ring Ein Inspector mit Dombe beleuchtung muss ggf. leuchtung sollte direkt auf mit einem flachen Winke die Objekte gerichtet sein, angebracht werden. um mit etwa 50 mm Abstand Oberflächenreflexionen zu um die Dombeleuchtung vermeiden optimal zu nutzen.

- 2. Verbinden Sie die Ethernet-Schnittstelle des Inspector mit einem Netzwerk oder direkt mit einem PC.
- Wenn Eingangs- oder Ausgangssignale oder eine externe 3 Beleuchtung verwendet werden, verbinden Sie diese mit dem Anschluss Power des Inspector (B).
  - Hinweis: Stellen Sie sicher, dass die losen Enden des I/O-Kabels voneinander getrennt sind, bevor Sie das Gerät einschalten.
- Verbinden Sie den Inspector am Anschluss Power mit einem Netzteil 24 V DC (E).
- Falls Sie den Inspector mit Hilfe eines PCs konfigurieren möchten, installieren Sie die Konfigurationssoftware SOPAS ET v 3.x. SOPAS ET kann über den Softwarefinder auf www.sick.com kostenlos heruntergeladen werden

#### SOPAS ET

SOPAS ET ist eine PC-Anwendung zur Konfiguration und Überwachung des Inspector. Die Anwendung kann auf jedem beliebigen PC installiert werden und bietet Zugang zu jedem beliebigen Inspector, der mit demselben Netzwerk verknüpft ist wie der PC selbst

- Verbindung mit einem Inspector über SOPAS ET herstellen.
- 1. Stellen Sie sicher, dass der Inspector mit Strom versorgt wird und mit einem PC bzw. mit demselben Netzwerk wie der jeweilige PC verknüpft ist.
- Starten Sie SOPAS ET. 2.
- Doppelklicken Sie im Register Gerätesuche in der Liste der 3. verfügbaren Geräte auf den Inspector.

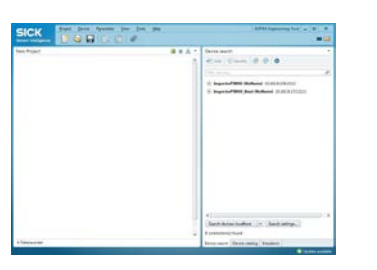

Das Gerät wird nun im Register Neues Projekt angezeigt. Doppelklicken Sie auf das Gerät, um das Gerätefenster zu öffnen und die Konfiguration zu starten.

- Wenn der Inspector nicht im Register Gerätesuche aufgelistet ist, klicken Sie auf Sucheinstellungen , um die Suchkriterien zu
- Sollte die Verbindung mit dem Gerät nicht einwandfrei funktionieren, passen Sie bitte die IP-Einstellungen des Geräts über das Symbol Bearbeiten im Gerätemenü an. Stellen Sie zudem sicher, dass der benötigte SOPAS Device Driver (SDD) installiert ist: Wählen Sie das Register Gerätekatalog aus und fügen Sie den SDD über die Schaltfläche Konfiguration hinzu.

Weitere Informationen zum Thema Anschluss finden Sie in der Online-Hilfe.

#### **Einlernen mit SOPAS ET**

- 1. Schalten Sie den Inspector in den Einrichtungsmodus, indem Sie in der Hauptansicht auf Einrichten klicken.
- 2. Legen Sie ein Obiekt vor den Inspector, richten Sie ihn so aus, dass das Objekt im Bild sichtbar ist und stellen Sie Belichtung und Fokus so ein, dass das Live-Bild hell und scharf ist.

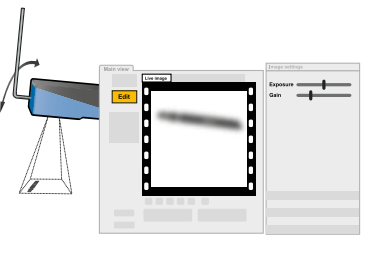

3. Klicken Sie auf eine der beiden Methoden Objekt-Finder lernen oder Blob-Finder lernen, ie nachdem was Sie zur Objektsuche verwenden möchter

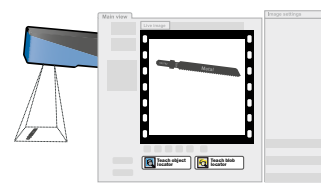

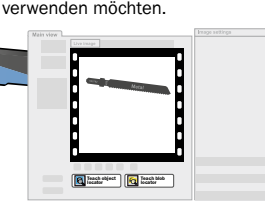

Der Inspector nimmt ein Referenzbild vom Objekt auf und zeigt es an.

Wenn nötig, ändern Sie die Größe und die Position des 4. Finderbereichs und die Findereinstellungen

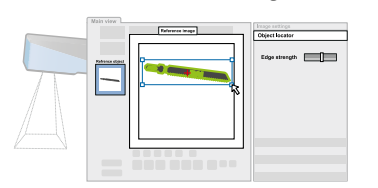

5 Legen Sie für Positionierungsapplikationen das Format des Ergebnisausgangs fest, indem Sie auf der Register Einstellungen Ausgang auf Ethernet-Ergebnisausgang konfigurie ren klicken.

Positionieren Sie für Führungsanwendungen einen Durchgangsbereich, in dem sich der Referenzpunkt des Objekts befinden sollte.

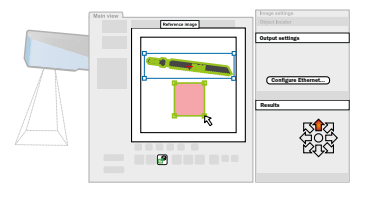

6. Testen Sie die Einstellungen im Live-Bild, und korrigieren Sie sie, wenn nötig.

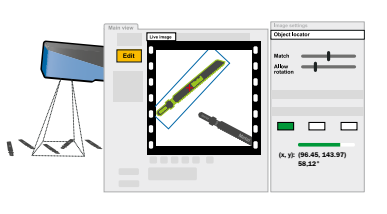

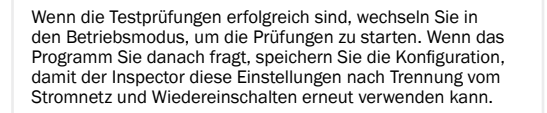

### Lernen ohne PC

- durchführen. ist das Ergebnis eine Führungsanwendung mit den folgenden Standardeigenschaften: ► Ein Objektfinder, der das gesamte Sichtfeld abdeckt.
- Ein kreisförmiger Durchgangsbereich mit einem Radius von 5 Pixeln, zentriert beim Referenzpunkt des Objekts. 1. Legen Sie ein Objekt vor den Inspector, und verbinden Sie
- den Eingang in2 mit +24 V. Nach etwa 3 s beginnt die LED Function zu blinken.

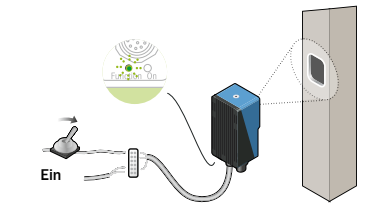

2. Stellen Sie den Fokus mit Hilfe der Fokusschraube ein. Je schneller die LED blinkt, desto besser ist der Fokus eingestellt

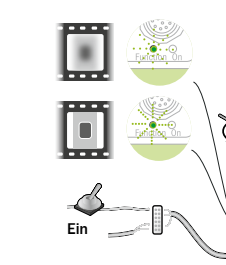

3. Zum Ausrichten des Objekts vor der Kamera suchen Sie das Sichtfeld, zum Beispiel mit einem Stift. Wenn der Inspector Bewegungen im Sichtfeld registriert, wechselt die Farbe der LED Function nach Blau.

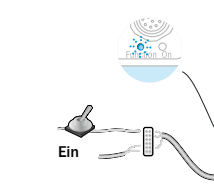

4. Trennen Sie die Spannung vom Eingang in2. Der Inspector verwendet jetzt das zuletzt aufgenommene Bild als Referenzbild.

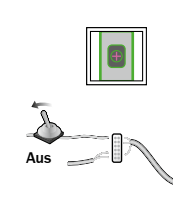

Betriebsmodus um und startet die Prüfung.

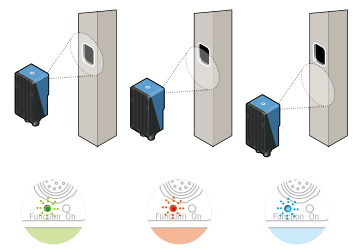

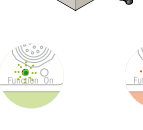

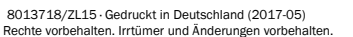

- 4. 5

- Benutzerfreundliche Konfiguration am PC
- Emulator, Protokollierung, Statistik und Aufzeichnung zur Produktionskontrolle

- Objektführung mit zwei oder acht Richtungen über binäre Ausgänge

- Wenn Sie das Lernen mit einem nicht konfigurierten Inspector

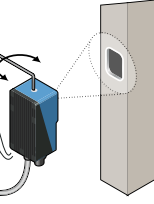

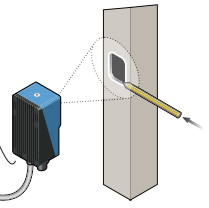

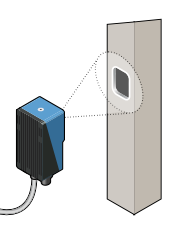

5. Der Inspector schaltet anschließend automatisch in den

### Obiektfinder

Der Obiektfinder wird zum Suchen nach Obiekten mit bekannter Form verwendet. Ein Referenzobjekt kann höchstens einen Objektfinder verwenden

Der Inspector findet Objekte, indem er die im Rahmen der Konfiguration eingelernten Konturen der verschiedenen Objekte erkennt. Die Konturen, die verwendet werden, werden in SOPAS ET grün hervorgehoben

- ▶ Stellen Sie die Anzahl der zu lernenden Konturen mit dem Schieberegler Kantenstärke auf dem Register Objektfinder ein
- Stellen Sie Größe, Lage, Form und Rotation so ein, dass. das Objekt optimal erfasst wird. Verwenden Sie Masken, um bestimmte Bereiche auszuschließen
- ▶ Verändern Sie die Position des Referenzpunkts (Auswahlpunkt) auf dem Objekt, indem Sie ihn entsprechend ziehen.

#### Ändern des Übereinstimmungsgrads

- ► Helle Konturen sind wichtiger als dunkle Konturen.
- Vermeiden Sie Markierungen außerhalb des Obiekts
- ▶ Es ist nicht notwendig, dass alle wichtigen Konturen hell sind.
- ▶ Wenn keine gedrehten Objekte auftreten, deaktivieren Sie die Option Rotation erlauben, um Genauigkeit und Geschwindigkeit der Prüfung heraufzusetzen.
- ▶ Wenn Objekte immer in der gleichen Größe und im gleichen Abstand zum Inspector erwartet werden, deaktivieren Sie die Option Andere Objektgrößen erlauben, um Genauigkeit und Geschwindigkeit der Prüfung heraufzusetzen.

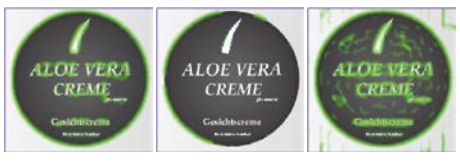

ок Ausreichende Anzahl von gelernten Konturen

Schlecht Zu wenige Konturen

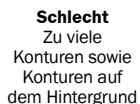

#### **Blob-Finder**

Der Blob-Finder wird zum Suchen nach Obiekten verwendet. deren Form sich von Objekt zu Objekt unterscheiden kann. Er kann auch zum gleichzeitigen Suchen nach mehreren Objekten verwendet werden

- ▶ Legen Sie den Grauwertfarbbereich der Pixel in den Blobs mit der Einstellung Grauwert auf dem Register Blob-Finder fest
- ▶ Legen Sie die Größe fest, die ein Blob haben muss, um als Objekt zu gelten.
- ▶ Legen Sie die Größe, Position, Form und Rotation des Blob-Finderbereichs so fest, dass der Bereich abgedeckt in dem Sie Objekte erwarten. Verwenden Sie Masken zum Abdecken des Finderbereichs.

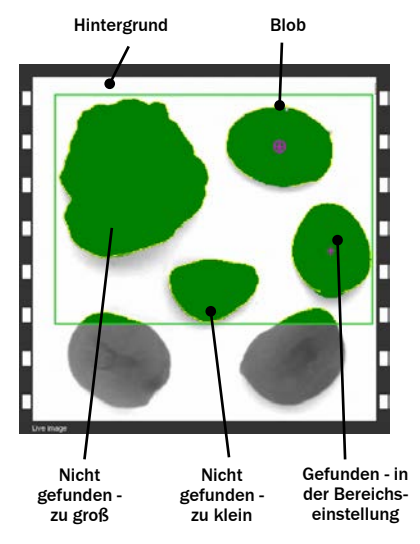

Der Blob-Finder kann bis zu 16 Objekte gleichzeitig suchen. Das über Ethernet ausgegebene Ergebnis kann nach Blob-Größe oder Position sortiert werden.

Für die Führungsapplikation erfolgt die Führung für das erste gefundene Objekt entsprechend der Sortierreihenfolge.

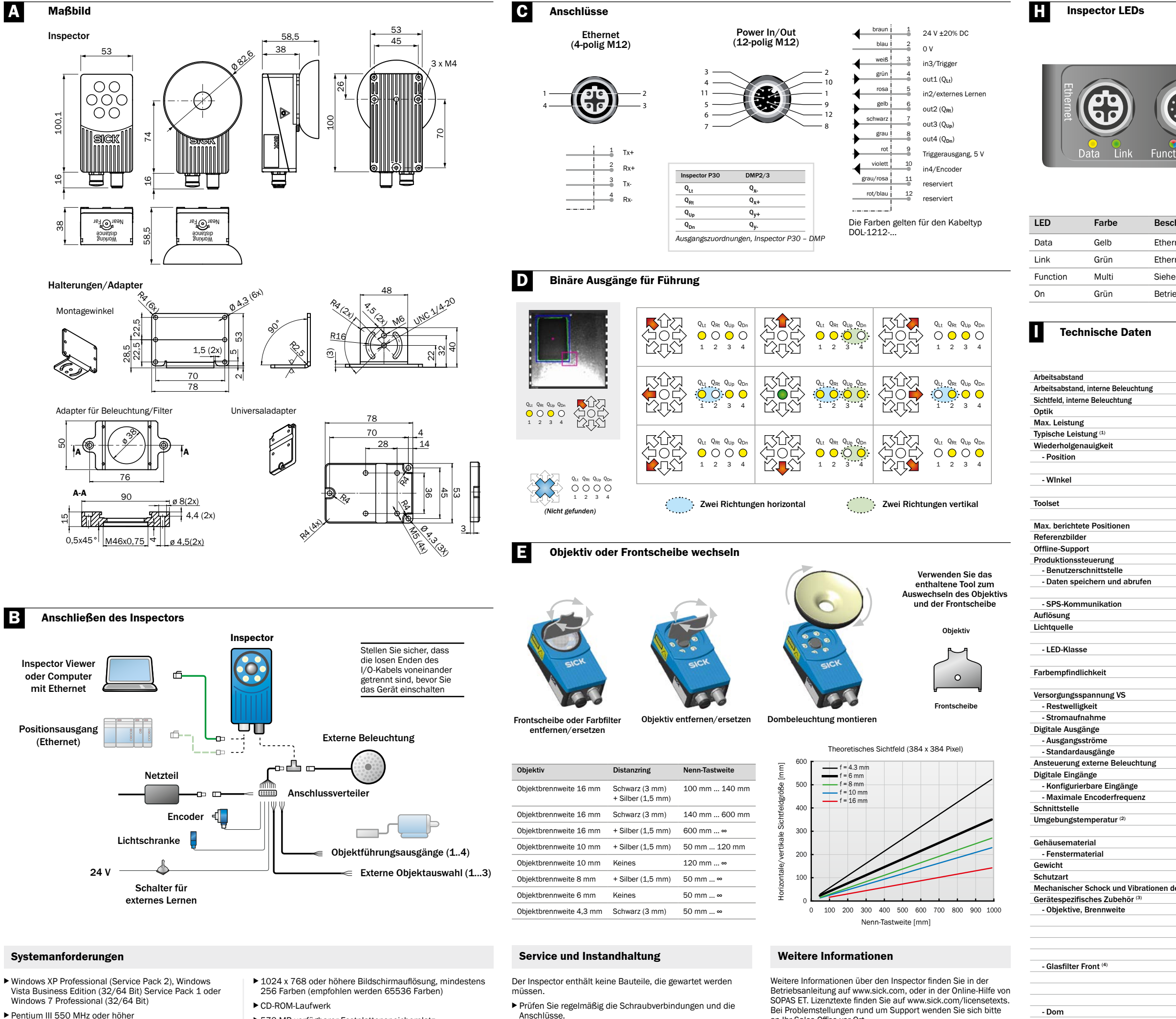

2,5 GHz oder höher erforderlich

Für den simulierten Gerätemodus ist ein Pentium 4 mit

- ► 512 MB RAM (empfohlen werden 1024 MB)
- 570 MB verfügbarer Festplattenspeicherplatz
- Ethernet: 100 MBit/s empfohlen

Zum Konfigurieren und Überwachen von Inspector P30 mit einem PC ist die SOPAS Version 2.32 oder höher erforderlich.

- Reinigen Sie das Gehäuse mit einem weichen trockenen Tuch, oder verwenden Sie ein mildes Reinigungsmittel ohne Lösungsmittel oder schäumende Komponenten.

an Ihr Sales Office vor Ort.

Weitere Informationen zu Produkten und Bestellungen finden Sie unter:

(4) > 60% Übertragung

|                           | Einrichten und<br>Betrieb | Blau       | Nicht gefunden.                                                                        |
|---------------------------|---------------------------|------------|----------------------------------------------------------------------------------------|
| P                         |                           | Rot        | Gefunden, aber außerhalb<br>des Durchgangsbereichs<br>(nur Führungsanwendung)          |
| Function On               |                           | Grün       | Gefunden (Positionierung)<br>Im Durchgangsbereich<br>gefunden (Führungsan-<br>wendung) |
|                           |                           | Aus        | Keine Prüfung.                                                                         |
|                           | Externes<br>Lernen        | Blinken    | Fokus. Höhere Frequenz bei<br>besserer Fokuseinstellung.                               |
|                           |                           | Grün       | Keine Bewegung im<br>Sichtfeld.                                                        |
| Beschreibung              |                           | Blau       | Bewegung im Sichtfeld.                                                                 |
| Ethernet Datenübertr. akt |                           | Weiß       | Gerätedaten werden im                                                                  |
| Ethernet Verbindung aktiv |                           |            | Flash-Speicher gesichert.                                                              |
| Siehe separate Tabelle.   | Immer                     | Rot, lang- | Schwerer Fehler.                                                                       |
| Betriebsbereitschaft      |                           | Blinken    |                                                                                        |

LEDFunction Farbe

Beschreibung

|        |                                                                       | VSPP-<br>3F1122<br>P30 Flex | VSPP-<br>3F1422<br>P30-IR<br>Flex |
|--------|-----------------------------------------------------------------------|-----------------------------|-----------------------------------|
|        | 50 ∞ mm                                                               |                             |                                   |
|        | 50 200 mm                                                             |                             |                                   |
|        | 20 x 20 72 x 72 mm <sup>2</sup>                                       |                             |                                   |
|        | Austauschbar                                                          |                             |                                   |
|        | 75 fps                                                                |                             |                                   |
|        | 40 fps                                                                |                             | i                                 |
|        | •                                                                     |                             | i                                 |
|        | + 0.2 Pixel (Objektfinder)                                            |                             | i                                 |
|        | + 0.1 Pixel (Blob-Finder)                                             |                             |                                   |
|        | $\pm 0.05^{\circ}$ (Objektfinder)                                     | _                           |                                   |
|        | + 0.02° (Blob-Einder)                                                 | _                           |                                   |
|        | Objektfinder mit Griffbereichen                                       |                             |                                   |
|        | Blob Einder mit Fremdlichtkompensation und Strukturmessfunktion       |                             |                                   |
|        | 16                                                                    |                             |                                   |
|        | 16 Objekte                                                            | _                           |                                   |
|        | Emulator                                                              | _                           |                                   |
|        | Entulator                                                             | _                           |                                   |
|        | SUDVS                                                                 |                             | 1                                 |
|        | Brotokollspeicher 20 Bilder                                           | _                           |                                   |
|        | Pildeneicherung om PC                                                 |                             |                                   |
|        | TCD/ID kenfigurierbares Bretekell                                     |                             |                                   |
|        | 284 x 284 Divol                                                       | -                           |                                   |
|        | 304 X 304 PIXEI                                                       | _                           |                                   |
|        | UD Diaglight 850 pm                                                   |                             |                                   |
|        | IK-KINGIICHT, 850 HM                                                  |                             |                                   |
|        | Risikogruppe 1 (geringes Risiko, IEC62471:2006)                       |                             |                                   |
|        | RISIKOgruppe 0 (geringes RISIKO, IEC62471:2006)                       |                             |                                   |
|        | Ca. 400 750 nm                                                        |                             |                                   |
|        | Ca. 370 900 nm                                                        | _                           |                                   |
|        | 24 VDC ± 20%                                                          |                             |                                   |
|        | < 5 Vpp                                                               | _                           |                                   |
|        | < 450 mA onne Last                                                    | _                           |                                   |
|        | 4 Ausgange: 24 V (B-Iyp)                                              | _                           |                                   |
|        | 100 mA                                                                | _                           |                                   |
|        | Richtungssteuerung                                                    | _                           |                                   |
|        | 5 VIIL                                                                | _                           |                                   |
|        | 3 Eingänge: 24 V                                                      | _                           |                                   |
|        | Externer Trigger, Encoder, externes Einlernen, Auswahl Referenzobjekt | _                           |                                   |
|        | 40 kHz                                                                |                             |                                   |
|        | 100 Mb Ethernet                                                       | _                           | ļ                                 |
|        | Betrieb: 0 45 °C                                                      | _                           |                                   |
|        | Lagerung: -20 °C 70 °C                                                | _                           |                                   |
|        | Aluminium                                                             | _                           |                                   |
|        | PMMA (Kunststoff)                                                     | _                           |                                   |
|        | 350 g                                                                 |                             | ļ                                 |
|        | IP 67                                                                 | _                           |                                   |
| r Last | EN 60068-2-27, EN 60068-2-6                                           |                             |                                   |
|        |                                                                       | _                           | (                                 |
|        | 4,3 mm                                                                |                             |                                   |
|        | o mm                                                                  | _                           |                                   |
|        | 8 mm                                                                  |                             |                                   |
|        | 10 mm                                                                 |                             |                                   |
|        | 16 mm                                                                 |                             |                                   |
|        | Rot (> 588 nm)                                                        |                             |                                   |
|        | Grün (544 ± 53 nm)                                                    |                             |                                   |
|        | Blau (468 ± 62 nm)                                                    |                             |                                   |
|        | Sichtbarer Block (> 730 nm)                                           |                             |                                   |
|        | Ideal für einen Arbeitsabstand von 50 mm                              |                             |                                   |

1) Vollständige Auflösung, vollständige Drehung im High-Speed-Modus (2) Rel. Feuchte: 35 ... 85%, 95% bei Lagerung (3) Die vollständige Zubehörliste finden Sie auf www.sick.com

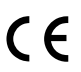

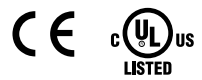

SICK

Norway Phone +47 67 81 50 00

Poland Phone +48 22 539 41 00

Romania Phone +40 356 171 120

Russia Phone +7 495 775 05 30

Singapore Phone +65 6744 3732

Slovakia Phone +421 482 901201

Slovenia Phone +386 591 788 49

South Africa Phone +27 11 472 3733

South Korea Phone +82 2 786 6321

Spain Phone +34 93 480 31 00

Sweden Phone +46 10 110 10 00

Switzerland Phone +41 41 619 29 39

aiwan Phone +886 2 2375-6288

hailand hone +66 2645 0009

furkey Phone +90 216 528 50 00

United Arab Emirates Phone +971 4 88 65 878

United Kingdom Phone +44 1727 831121

USA Phone +1 800 325 7425

.ann ne +84 945452999

ed addresses and further locations w.sick.com

Phone +61 3 9457 0600 1800 334 802 - tollfree

Austria Phone +43 22 36 62 28 8-0

Belgium/Luxembourg Phone +32 2 466 55 66

Brazil Phone +55 11 3215-4900

Canada Phone +1 905 771 14 44

Phone +56 2 2274 7430

China Phone +86 20 2882 3600

Denmark Phone +45 45 82 64 00

Finland Phone +358-9-2515 800

France Phone +33 1 64 62 35 00

Germany Phone +49 211 5301-301

Hong Kong Phone +852 2153 6300

Hungary Phone +36 1 371 2680

India Phone +91 22 6119 8900

Israel Phone +972 4 6881000

Italy Phone +39 02 274341

Japan Phone +81 3 5309 2112

Malaysia Phone +6 03 8080 7425 Mexico Phone +52 (472) 748 9451

Netherlands Phone +31 30 2044 000

Phone - - **New Zealand** Phone +64 9 415 0459 0800 222 278 - tollfree

Czech Republic Phone +420 2 57 91 18 50

Sensor Intelligence

## Inspector P30

### Visión 2D

## SICK utiliza para sus productos tecnología IP estándar, en ocasiones para IO-Link y equipos industriales. Para ello, se centra particularmente en la disponibilidad de los productos

Exención de responsabilidad

y servicios. SICK presupone que la integridad y confidencialidad de los ES datos y derechos relativos a la utilización de los productos mencionados quedan garantizadas por el propio cliente.

> En cualquier caso, el cliente debe adoptar las medidas de seguridad correspondientes en función de la situación; entre ellas se encuentran los cortafuegos, la protección antivirus, la gestión de parches, etc.

#### Seguridad

- ► Lea el manual de funcionamiento antes de empezar a utilizar el Inspector
- Las conexiones, el montaje y los ajustes deben realizarlos técnicos especializados
- ▶ No conecte señales externas E/S al Inspector mientras esté encendido. Esto podría dañar el dispositivo.
- Asegúrese de que los extremos sueltos de los cables estén correctamente separados o aislados antes de encender el
- Inspector. De lo contrario, el dispositivo podría resultar dañado. Proteja el Inspector frente a la humedad y la suciedad
- durante el funcionamiento.
- ▶ No utilice el Inspector en lugares que presenten riesgo de explosión.
- ▶ Para mantener la clasificación IP 67, abra y cierre la ventana frontal únicamente con la herramienta provista. Asegúrese de que el cierre hermético encaja correctamente.
- ▶ Para evitar daños, sólo se permite el uso de las lentes suplementarias para el Inspector comercializadas por SICK
- ▶ Para minimizar el riesgo de que penetre polvo en el dispositivo, realice la sustitución de las lentes en un entorno libre de polvo. No deje el dispositivo sin ventana frontal y límpiela antes de abrirla.
- Solo para utilizar en aplicaciones según NFPA 79.

#### Características del producto

- Posicionamiento y orientación de objetos a alta velocidad Algoritmo de alta fidelidad para el cálculo de localizar objetos con una forma conocida, independientemente de su posición, rotación y escala
- ▶ Fiabilidad de algoritmo de blob para localizar múltiples obietos con forma indefinida
- Aprendizaje de objetos de referencia múltiple
- Configuración en PC de fácil manejo
- Simulador, registro, estadísticas e historial para el control de producción
- Ethernet industrial para el control por red
- Lentes intercambiables

binarias

Posición, rotación e información adicional sobre el objeto a través de Ethernet

Orientación de dos y ocho direcciones mediante salidas

#### **Aspectos generales**

El Inspector P30 se utiliza para aplicaciones de posicionamiento y orientación a alta velocidad:

#### Orientación Posicionamiento

Localiza el objeto e informa Localiza el objeto y proporciona orientación de la posición de un punto de referencia del obieto.

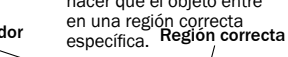

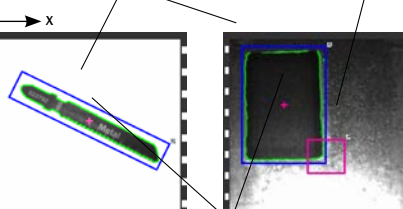

Localizador de objeto Posición (X,Y): (187.02,163.46) Rotación: 144.93 Número de imagen: 98 Encontrado: Valor: 82.00 Escala: 1.00

Independientemente del tipo de aplicación, el Inspector P30 puede utilizar dos métodos diferentes para localizar los objetos.

| Localizador de objeto | Localiza objetos con una forma conocida. La forma se aprende cuando se configura el Inspector. |
|-----------------------|------------------------------------------------------------------------------------------------|
| Localizador blob      | Localiza objetos con forma indefinida basándose en su tamaño y su escala de grises.            |

La posición del objeto (u objetos) encontrado se puede recuperar mediante Ethernet

La orientación funciona a través de 4 salidas binarias que indican en qué dirección debería moverse el Inspector para colocar el destino en la región correcta. Dos de las salidas proporcionan la dirección horizontal (QLt, QRt) y las otras dos la dirección vertical (Qup, QDn).

#### Instalación

Monte el Inspector a una distancia apropiada de los 1 obietos que vava a inspeccionar.

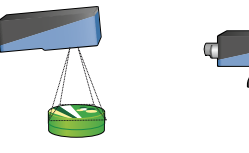

Es posible que un Un Inspector con domo spector con anillo deberá alinearse con los de luz deba montarse obietos, a una distancia de aproximadamente 50 mm. con un ángulo reducido para conseguir un efecto para evitar que haya demasiados refleios. óptimo en la iluminación del domo

- 2. Conecte el conector Ethernet del Inspector a una red o. directamente, al conector Ethernet de un PC.
- Si se utilizan las señales de entrada o salida o si se va a utilizar una iluminación externa, conecte estos dispositivos al conector de alimentación del Inspector (B).
- Nota: Asegúrese de que los extremos sueltos del cable de E/S no estén en contacto al encender el dispositivo
- Conecte el Inspector a una fuente de alimentación de 24 V CC (B).
- 5. En caso de que desee configurar el Inspector con la ayuda de un PC, instale el software de configuración SOPAS ET v 3.x. SOPAS ET puede descargarse gratuitamente a través del Softwarefinder en www.sick.com.

#### SOPAS ET

4.

SOPAS ET es una anlicación para PC destinada a la configuración y supervisión del Inspector. La aplicación puede instalarse en cualquier PC y permite acceder a cualquier Inspector conectado a la misma red que el propio PC.

Crear una conexión con un Inspector a través de SOPAS ET.

- 1 Asegúrese de que el Inspector reciba alimentación eléctrica y que se encuentre conectado a un PC o a la misma red que el PC correspondiente.
- 2. Inicie SOPAS ET.
- Haga doble clic en el registro Búsqueda de dispositivos 3. y seleccione el Inspector en la lista de dispositivos disponibles

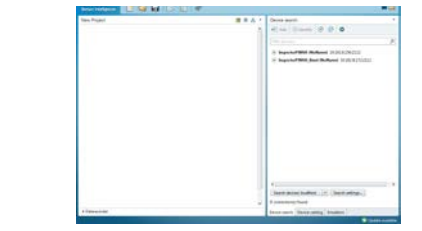

Ahora, el dispositivo se muestra en el registro Nuevo proyecto Haga doble clic en el dispositivo para abrir la ventana correspondiente e iniciar la configuración.

▶ Si el Inspector no aparece en el registro Búsqueda de dispositivos, haga clic en Configuración de búsqueda para acotar los criterios de búsqueda.

En caso de que la conexión con el dispositivo no funcionase correctamente, adapte la configuración IP del dispositivo seleccionando el símbolo de edición en el menú del dispositivo. Además, asegúrese de que el controlador SOPAS Device Driver (SDD) necesario se encuentre instalado seleccione el registro Catálogo de dispositivos y añada el SDD mediante el botón Configuración.

Puede encontrar más información sobre la conexión de dispositivos en la ayuda en línea.

#### Aprendizaje mediante SOPAS ET

- 1. Cambie el Inspector al modo Edición haciendo clic en Editar en la vista principal
- 2. Coloque un objeto frente al Inspector y ajuste el enfoque y la exposición hasta que la imagen en directo sea nítida v clara

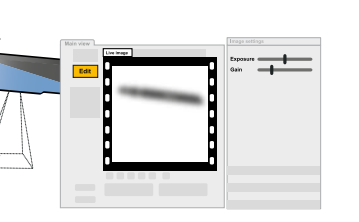

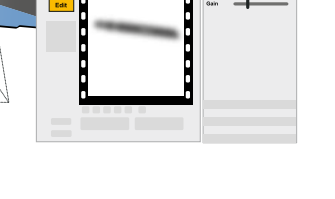

Haga clic en Aprender localizador de obieto o Aprender localizador blob, en función del método que se deba utilizar para localizar obietos

3.

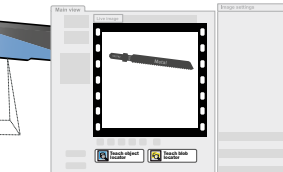

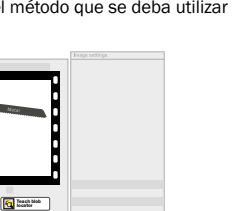

El Inspector captura una imagen de referencia del objeto y la muestra.

Si es preciso, ajuste el tamaño y la posición de la región 4. del localizador y configure los ajustes del localizador.

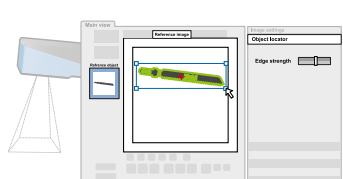

Para las aplicaciones de posicionamiento, ajuste el formato de la salida de los resultados haciendo clic en Configurar salida de resultado Ethernet, en la pestaña Ajustes de salida

En las aplicaciones de orientación, coloque una región correcta en la que deba encontrarse el punto de referencia del objeto cuando esté en el punto de mira

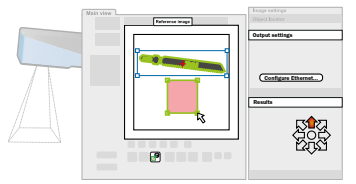

6. Pruebe los ajustes en Imagen en directo y corríjalos si es

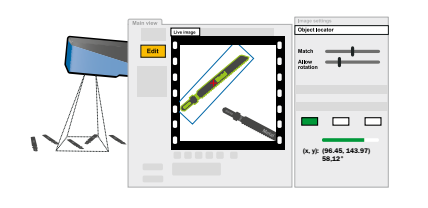

Cuando las inspecciones tengan la precisión suficiente, pase al modo Marcha para poner en funcionamiento el Inspector. Cuando se le solicite, deberá guardar los ajustes en la memoria flash del Inspector para asegurarse de que éstos se memorizarán si se desconecta la alimentación.

## Aprendizaje sin PC

- Un localizador de objeto que cubre el campo de visión completo.
- Una región correcta circular con un radio de 5 píxeles, centrada en el punto de referencia del objeto.
- 1. Coloque un objeto delante del Inspector y conecte in2 a
- empieza a parpadear.

2.

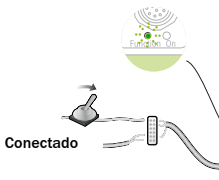

Ajuste el enfoque girando el tornillo de enfoque. Cuanto más rápido parpadee el LED, mejor será el enfoque

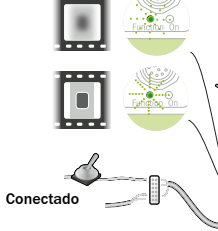

Encuentre el campo de visión sirviéndose, por ejemplo, 3. de un bolígrafo. Cuando el Inspector detecta movimientos en el campo de visión, el LED cambia al color azul.

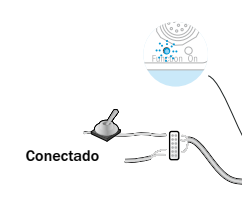

Desconecte la in2 de la alimentación. El Inspector utilizará la imagen más reciente capturada como imagen de referencia

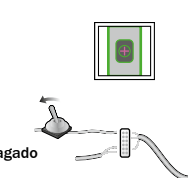

A continuación, el Inspector pasará automáticamente al modo Marcha v empezará a inspeccionar.

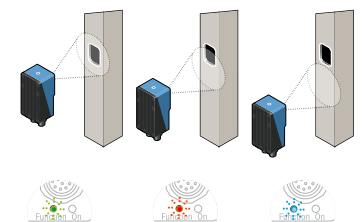

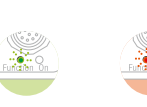

para mover el Inspector y hacer que el objeto entre Localizador

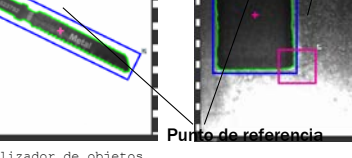

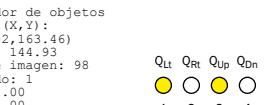

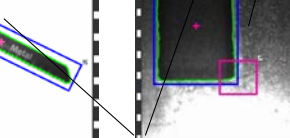

Cuando un Inspector que no se ha configurado anteriormente está en fase de aprendizaie, el resultado es una aplicación de orientación con las siguientes propiedades predeterminadas:

#### Transcurridos 3 segundos aproximadamente, el LED

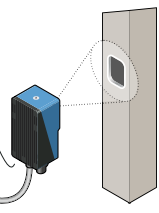

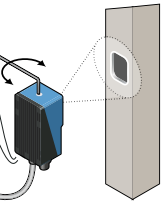

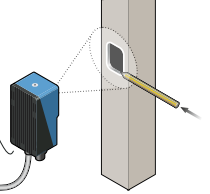

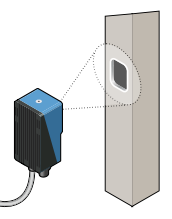

#### Localizador de obieto

El localizador de objetos se utiliza para encontrar objetos con una forma conocida. Un obieto de referencia sólo puede tener un único localizador de objeto.

El Inspector identifica los distintos objetos mediante la detección de sus contornos aprendidos en función de la configuración. Los contornos utilizados aparecen resaltados en verde en SOPAS ET.

- ► Ajuste la cantidad de contornos que deben aprenderse con la barra deslizante Intensidad del borde en la pestaña Localizador de obieto.
- Aiuste el tamaño, posición, forma y rotación del localizador de objeto de manera que cubra correctamente el objeto. Utilice máscaras para descartar áreas que normalmente varían en el objeto, por ejemplo, si tienen etiquetas distintas.
- Ajuste el punto de referencia (punto de selección) del objeto desplazándolo

#### Configuración de los ajustes de similitud

- Los contornos brillantes son más importantes que los tenues
- Evite destacar contornos fuera del obieto.
- ▶ No es necesario conseguir contornos brillantes en todos los puntos de los contornos importantes
- Si los objetos nunca se rotan, desactive Permitir rotación para aumentar la fiabilidad y la velocidad.
- Si los objetos siempre tienen el mismo tamaño y están a la misma distancia del Inspector, desactive Permitir objetos a escala para aumentar la fiabilidad y la velocidad.

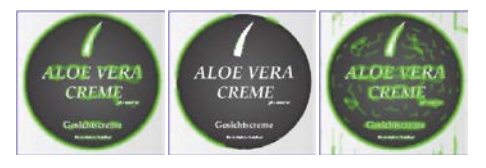

ок Suficientes contornos aprendidos

Mal Contornos insuficientes

Demasiados contornos, así como contornos en el fondo

#### Localizador blob

El localizador blob se utiliza para localizar obietos cuva forma puede variar de obieto a obieto. También se puede utilizar para localizar varios objetos al mismo tiempo.

- Aiuste el umbral de color de la escala de grises de los píxeles de los blobs con el ajuste Intensidad de la pestaña Localizador blob.
- ► Ajuste el tamaño que cada blob debe tener para que se considere un obieto
- Ajuste el tamaño, la posición, la forma y la rotación de la región del localizador blob para que cubra el área en la que se esperan los objetos. Utilice máscaras para descartar áreas en la zona del localizador

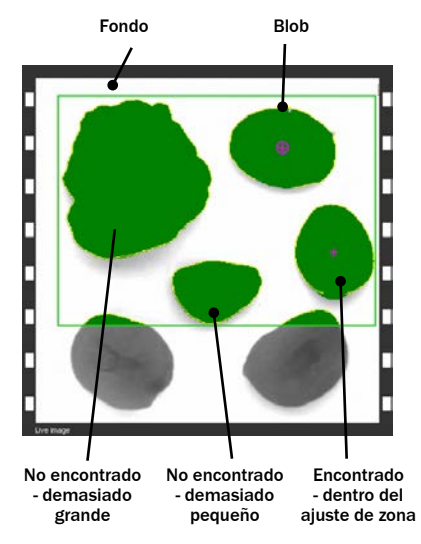

El localizador blob puede localizar hasta 16 objetos de forma simultánea. El resultado que se obtiene a través de Ethernet se puede clasificar por tamaño o posición del blob.

A modo de orientación, se ofrecen indicaciones sobre el primer objeto encontrado según el orden de clasificación

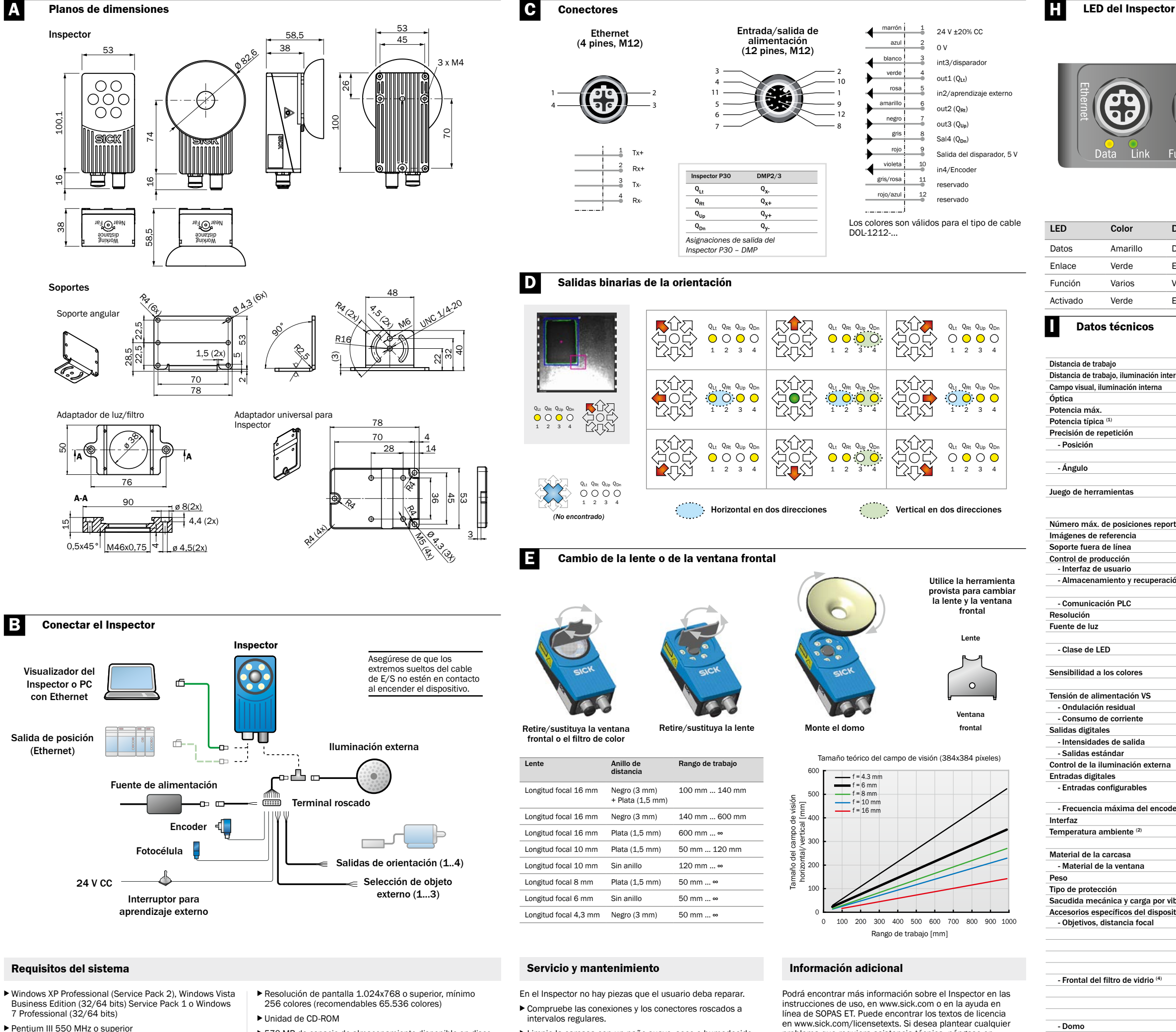

- Para el modo Simulador se debe utilizar un Pentium 4 2.5 GHz o superior
- ▶ 512 MB de RAM (1024 MB recomendados)
- Ethernet: 100 MBit/s recomendados

▶ 570 MB de espacio de almacenamiento disponible en disco

La configuración y el control del Inspector P30 desde un PC requiere la versión SOPAS 2.32 o posterior.

- ▶ Limpie la carcasa con un paño suave, seco o humedecido con un agente limpiador diluido en agua tibia sin aditivos en polvo.
- Si desea obtener más información sobre productos y pedidos visite www.sick.com

problema que requiera asistencia técnica, póngase en contacto con su oficina de ventas local.

(2) Humedad relativa: 35 ... 85%, 95% en almacenamiento <sup>(3)</sup> Encontrará la lista completa de accesorios en www.sick.com (4) > 60% de transmisión

|                          |                                          | Función LED              | Color                      | Descripción                                                                        |                      |                 |
|--------------------------|------------------------------------------|--------------------------|----------------------------|------------------------------------------------------------------------------------|----------------------|-----------------|
|                          |                                          | Modo Marcha<br>y Edición | Azul                       | No encontrado                                                                      | ).                   |                 |
|                          |                                          |                          | Rojo                       | Encontrado pe<br>la región corre<br>orientación)                                   | ro fuera<br>cta (sól | a de<br>o       |
| Power                    |                                          |                          | Verde                      | Encontrado<br>(posicionamiento)<br>Encontrado dentro de<br>región correcta (orient |                      | la<br>tación)   |
| •                        |                                          |                          | Desact.                    | Sin inspección                                                                     |                      |                 |
| unction O                |                                          | Aprendizaje<br>externo   | Parpadea                   | Enfoque de im<br>frecuencia equ<br>enfoque.                                        | agen. N<br>iivale a  | layor<br>mejor  |
|                          |                                          |                          | Verde                      | Sin movimiente<br>campo de visió                                                   | o en el<br>ón.       |                 |
| Descripción              | I                                        |                          | Azul                       | Movimiento en<br>de visión.                                                        | el cam               | ро              |
| Datos Etherr             | net                                      |                          | Blanco                     | Guardando im                                                                       | agen de              | 9               |
| Enlace Ether             | rnet                                     |                          | <u> </u>                   | referencia en f                                                                    | lasn.                |                 |
| /éase tabla<br>Encendido | aparte.                                  | En cualquier<br>momento  | Rojo,<br>parpadeo<br>lento | Error grave.                                                                       |                      |                 |
|                          |                                          |                          |                            |                                                                                    | VSPP-<br>3F1122      | VSPP-<br>3F1422 |
|                          | 50 ∞ mm                                  |                          |                            |                                                                                    | P30 Flex             | P30-IR<br>Flex  |
| rna                      | 50 200 mm                                |                          |                            |                                                                                    |                      |                 |
|                          | 20 x 20 72 x 72 mm <sup>2</sup>          |                          |                            |                                                                                    |                      |                 |
|                          | Intercambiable                           |                          |                            |                                                                                    |                      |                 |
|                          | 75 fps                                   |                          |                            |                                                                                    |                      |                 |
|                          | 40 tps                                   |                          |                            |                                                                                    |                      |                 |
|                          | + 0.2 níxeles (localizador               | de objetos)              |                            |                                                                                    | _                    |                 |
|                          | ± 0,1 píxeles (localizado)               | blob)                    |                            |                                                                                    |                      |                 |
|                          | ± 0,05° (localizador de o                | objetos)                 |                            |                                                                                    |                      |                 |
|                          | ± 0,02° (localizador bloc                | 0)                       |                            |                                                                                    |                      |                 |
|                          | Localizador de objetos                   | con zonas de agai        | rre                        |                                                                                    |                      |                 |
|                          | Localizador blob con co                  | ompensación de lu        | ız ambiental y             | medición                                                                           |                      |                 |
| tadac                    | de la estructura                         |                          |                            |                                                                                    |                      |                 |
| lduds                    | 16 objetos                               |                          |                            |                                                                                    | _                    |                 |
|                          | Emulador                                 |                          |                            |                                                                                    |                      |                 |
|                          | SOPAS                                    |                          |                            |                                                                                    |                      |                 |
| ón de datos              | Registro del dispositivo                 | de 30 imágenes           |                            |                                                                                    |                      |                 |
|                          | Registro de imagenes e                   | en el ordenador          |                            |                                                                                    |                      |                 |
|                          | 384 x 384 níxeles                        | guiable                  |                            |                                                                                    | _                    |                 |
|                          | Anillo de luz blanca, 6 l                | LED de alta intens       | idad                       |                                                                                    |                      |                 |
|                          | Anillo de luz IR, 850 nn                 | n                        |                            |                                                                                    |                      |                 |
|                          | - Grupo de riesgo 1 (rie                 | sgo mínimo, IEC62        | 2471:2006)                 |                                                                                    |                      |                 |
|                          | - Grupo de riesgo 0 (rie                 | sgo minimo, IEC62        | 2471:2006)                 |                                                                                    |                      |                 |
|                          | Aprox 370 900 nm                         |                          |                            |                                                                                    |                      |                 |
|                          | 24 V CC ± 20%                            |                          |                            |                                                                                    |                      |                 |
|                          | < 5 Vpp                                  |                          |                            |                                                                                    |                      |                 |
|                          | < 450 mA sin carga                       |                          |                            |                                                                                    |                      |                 |
|                          | 4 salidas: 24 V (tipo B)                 |                          |                            |                                                                                    |                      |                 |
|                          | LUU MA                                   |                          |                            |                                                                                    |                      |                 |
|                          | 5 V TTL                                  |                          |                            |                                                                                    |                      |                 |
|                          | 3 entradas: 24 V                         |                          |                            |                                                                                    |                      |                 |
|                          | Activación externa, enc<br>de referencia | oder, aprendizaje        | externo, selec             | ción de objeto                                                                     |                      |                 |
| er                       | 40 kHz                                   |                          |                            |                                                                                    |                      |                 |
|                          | Ethernet 100 Mb                          |                          |                            |                                                                                    |                      |                 |
|                          | Funcionamiento: 0 4                      | 5°C                      |                            |                                                                                    |                      |                 |
|                          | Aluminio                                 | 010 0                    |                            |                                                                                    |                      |                 |
|                          | PMMA (plástico)                          |                          |                            |                                                                                    |                      |                 |
|                          | 350 g                                    |                          |                            |                                                                                    |                      |                 |
|                          | IP 67                                    |                          |                            |                                                                                    |                      |                 |
| bración                  | EN 60068-2-27, EN 60                     | 068-2-6                  |                            |                                                                                    |                      |                 |
| tivo (3)                 | 4.2 mm                                   |                          |                            |                                                                                    |                      | ( i             |
|                          | 4,3 mm                                   |                          |                            |                                                                                    |                      |                 |
|                          | 8 mm                                     |                          |                            |                                                                                    |                      |                 |
|                          | 10 mm                                    |                          |                            |                                                                                    |                      |                 |
|                          | 16 mm                                    |                          |                            |                                                                                    |                      |                 |
|                          | Rojo (> 588 nm)                          |                          |                            |                                                                                    |                      |                 |
|                          | Verde (544 + 53 nm)                      |                          |                            |                                                                                    |                      |                 |

Ideal para una distancia de trabajo de 50 mm <sup>(1)</sup> Máxima resolución y rotación en modo de alta velocidad

Azul (468 ± 62 nm)

Bloque visible (> 730 nm)

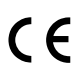

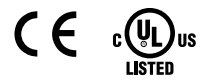

SICK

Norway Phone +47 67 81 50 00

Poland Phone +48 22 539 41 00

Romania Phone +40 356 171 120

Russia Phone +7 495 775 05 30

Singapore Phone +65 6744 3732

Slovakia Phone +421 482 901201

Slovenia Phone +386 591 788 49

South Africa Phone +27 11 472 3733

Spain Phone +34 93 480 31 00

Sweden Phone +46 10 110 10 00

Switzerland Phone +41 41 619 29 39

aiwan Phone +886 2 2375-6288

hailand hone +66 2645 0009

furkey Phone +90 216 528 50 00

United Arab Emirates Phone +971 4 88 65 878

United Kingdom Phone +44 1727 831121

USA Phone +1 800 325 7425

etnam ione +84 945452999

led addresses and further locations w.sick.com

South Ko South Korea Phone +82 2 786 6321

Phone +61 3 9457 0600 1800 334 802 - tollfree

Austria Phone +43 22 36 62 28 8-0

Belgium/Luxembourg Phone +32 2 466 55 66

Brazil Phone +55 11 3215-4900

Canada Phone +1 905 771 14 44

Phone +56 2 2274 7430

China Phone +86 20 2882 3600

Denmark Phone +45 45 82 64 00

Finland Phone +358-9-2515 800

France Phone +33 1 64 62 35 00

Germany Phone +49 211 5301-301

Hong Kong Phone +852 2153 6300

Hungary Phone +36 1 371 2680

India Phone +91 22 6119 8900

Israel Phone +972 4 6881000

Italy Phone +39 02 274341

Japan Phone +81 3 5309 2112

Malaysia Phone +6 03 8080 7425

Mexico Phone +52 (472) 748 9451

Phone - - **New Zealand** Phone +64 9 415 0459 0800 222 278 - tollfree

Netherlands Phone +31 30 2044 000

Czech Republic Phone +420 2 57 91 18 50

Sensor Intelligence

## **Inspector P30**

Vision 2D

## Clause de non-responsabilité

SICK utilise la technologie IP-Standard pour ses produits, parfois pour IO-I ink et ordinateur industriel. Ici. l'accent est mis sur la disponibilité des produits et les prestations de service.

SICK part alors toujours du principe que l'intégrité et la FR confidentialité des données et des droits liées à l'utilisation des produits mentionnés ci-dessus sont garanties par le client lui-même

> Dans tous les cas, les mesures de protection appropriées, telles que la séparation du réseau, les pare-feux, la protection antivirus ou la gestion des correctifs, doivent toujours être mises en œuvre en fonction de la situation par le client

#### Sécurité

- Lisez la notice d'utilisation avant d'utiliser l'Inspector
- Le raccordement, le montage et le paramétrage doivent être effectués par des techniciens compétents
- ▶ Ne raccordez pas de signaux d'E/S externes à l'Inspector lorsqu'il est sous tension. Vous risquez de l'endommager.
- Vérifiez que les extrémités libres des câbles sont correctement séparées ou isolées avant de mettre l'Inspector sous tension pour ne pas risquer de l'endommager
- Protégez l'Inspector de l'humidité et de la poussière pendant le fonctionnement:
- N'utilisez PAS l'Inspector dans les zones à risque d'explosion.
- ▶ Pour rester conforme à la classe de protection IP 67. ouvrez et refermez impérativement la vitre avant à l'aide de l'outil fourni. Assurez-vous que le joint est bien en place.
- ▶ Pour éviter tout dommage, seuls les objectifs Inspector fournis par SICK sont autorisés.
- Réduisez les risques de pénétration de poussière dans l'appareil en effectuant le changement d'objectif dans un environnement exempt de poussière. Ne laissez pas l'appareil sans vitre avant et essuvez la vitre avant de l'ouvrir.
- ▶ À utiliser dans les applications NFPA 79 uniquement.

#### Caractéristiques produit

- Positionnement et guidage de l'objet à cadence élevée Algorithme puissant de recherche de formes pour localiser les objets de forme connue quelles que soit leur position, leur rotation et leur échelle
- Puissant algorithme de blob permettant de localiser plusieurs objets de forme indéterminée
- Apprentissage multi-programmes
- ► Configuration simple par PC simple
- Émulateur, journal, statistiques et enregistrement d'images pour un contrôle de production
- Surveillance possible via un réseau Ethernet industriel
- Objectifs interchangeables
- ▶ Position, rotation et informations supplémentaires sur l'objet fournis via Ethernet
- Deux guidages dans huit directions via des sorties binaires

#### Vue d'ensemble

L'Inspector P30 sert également aux applications de guidage et de positionnement à grande vitesse :

Localise l'objet et guide le

afin de placer cet obiet à

l'intérieur de la zone de

passage définie.

déplacement de l'Inspector

#### ement Guidage Position

Localise l'objet et reporte la position d'un point de référence de cet objet.

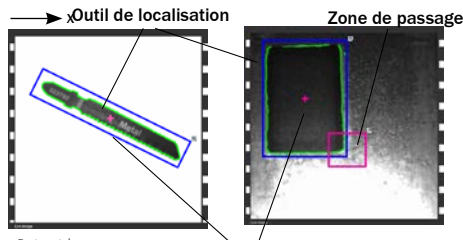

Detection Position (X,Y) : (187,02, 163,46) Rotation : 144,93 Numéro d'image : 98 Point de référence Q<sub>Lt</sub> Q<sub>Rt</sub> Q<sub>Up</sub> Q<sub>Dn</sub> Détecté : 1 Taux : 82,00 Échelle : 1,00  $\bigcirc \bigcirc \bigcirc \bigcirc \bigcirc$ 

- Détecteur d'objet Détecte les objets de forme connue. La forme des obiets est apprise lors de la configuration de l'Inspector.
- Détecteur de blob Détecte les objets de forme indéterminée en fonction de leur taille et de leur niveau de gris.

La position de l'objet (ou des objets) détecté(s) peut être récupéré via Ethernet.

Le guidage est proposé sur 4 sorties binaires indiquant dans quel sens doit se déplacer l'Inspector pour que la cible figure dans la zone de passage. Deux des sorties indiquent le sens horizontal (Q<sub>1</sub>, Q<sub>R</sub>) tandis que les deux autres indiquent le sens vertical (Qup, Qpn)

#### Installation

1. Montez l'Inspector à une distance appropriée des objets à inspecter.

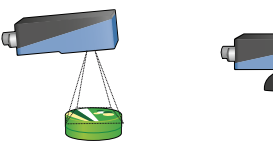

Il est possible au'un Inspector avec source lumineuse annulaire doive être monté légèrement incliné pour éviter au maximum les reflets.

- 2. Connectez le connecteur Ethernet de l'Inspector à un réseau ou directement au connecteur Ethernet d'un PC.
- Si vous utilisez les signaux d'entrée ou de sortie, ou si 3. vous utilisez un éclairage externe, raccordez les appareils correspondants au connecteur Power de l'Inspector (E).

Remarque : vérifiez que les extrémités libres du câble d'E/S sont isolées avant d'allumer l'appareil.

Un Inspector avec dôme

objets en respectant une

distance d'environ 5 cm

du dôme

afin d'optimiser l'éclairage

doit être aligné sur les

- Branchez I'Inspector sur une alimentation 24 V CC (B). 4.
- Si vous souhaitez configurer l'Inspector à l'aide d'un PC, installez le logiciel de configuration SOPAS ET v 3.x. SOPAS ET peut être téléchargé gratuitement via la recherche logiciels sur www.sick.com

#### SOPAS ET

SOPAS ET est une application PC pour la configuration et la surveillance de l'Inspector. L'application peut être installée sur n'importe quel PC et offre un accès à n'importe quel Inspector relié au même réseau que le PC.

Établir la connexion avec un Inspector via SOPAS ET.

- Assurez-vous que l'Inspector est alimenté en électricité 1. et qu'il est relié à un PC ou au même réseau que le PC respectif
  - Démarrez SOPAS ET.
- Double-cliquez sur l'Inspector dans le registre Recherche d'appareils sur la liste des appareils disponibles

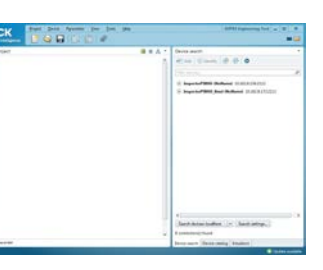

L'appareil est maintenant affiché dans le registre Nouveau projet. Double-cliquez sur l'appareil pour ouvrir la fenêtre appareil et démarrer la configuration.

- Si l'Inspector ne se trouve pas dans le registre Recherche d'appareils, cliquez sur Paramètres de recherche, pour affiner les critères de recherche.
- Si la connexion avec l'appareil ne devait pas fonctionner correctement, veuillez adapter les réglages IP de l'appareil via le symbole Éditer dans le menu Appareils. Assurez-vous que le SOPAS Device Driver (SDD) requis est installé : sélectionnez le registre Catalogue d'appareils et ajoutez le SDD via la touche Configuration.

Pour des informations supplémentaires au sujet du raccordement, consultez l'aide en ligne.

### Fonction d'apprentissage avec SOPAS ET

- 1. Faites passer l'Inspector en mode Réglages en cliquant sur Réglages dans la fenêtre principale.
- Placez un obiet devant l'Inspector puis réglez la focale et 2. l'exposition pour que l'image en direct affichée soit nette et claire.

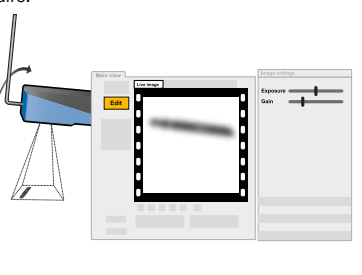

3. Cliquez sur Détecteur d'objet d'apprentissage ou sur Apprentissage de détecteur de blob, en fonction de la méthode utilisée pour localiser les obiets.

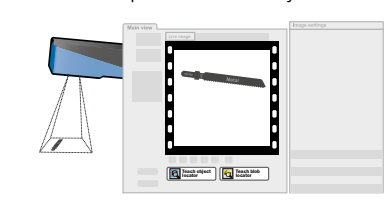

L'Inspector capture une image de référence de l'objet et l'affiche.

4. Si nécessaire, réglez la taille et l'emplacement de l'outil de détection ainsi que la quantité de contours mis en surbrillance

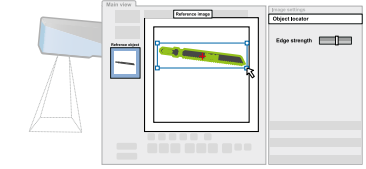

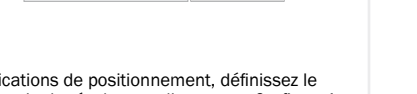

Pour les applications de guidage, définissez une zone de passage sur laquelle doit être positionné le point de

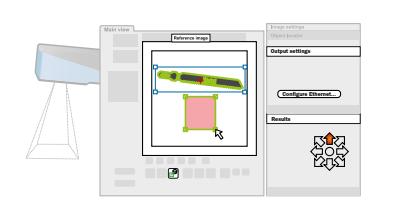

6. Testez les paramètres sur l'image en direct et réglez-les si

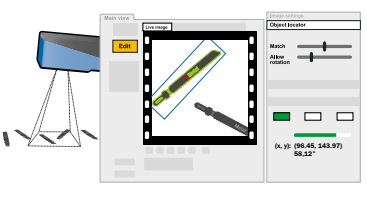

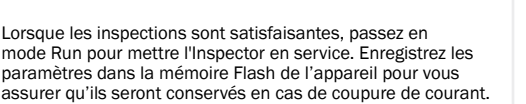

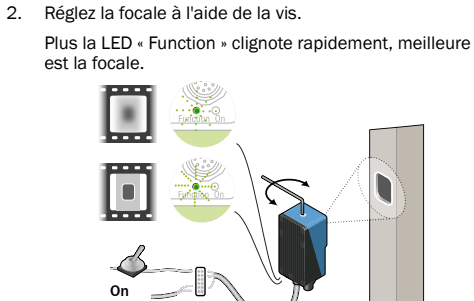

Apprentissage sans PC

défaut des propriétés suivantes :

d'environ 3 secondes.

E2 sur +24 V.

vision.

3. Déterminez le champ de vision à l'aide d'un stylo par exemple Lorsque l'Inspector détecte des mouvements dans le

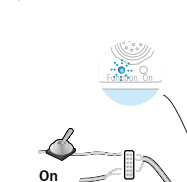

 Débranchez l'entrée E2 de l'alimentation. L'Inspector utilise maintenant la dernière image capturée

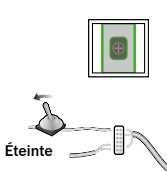

Run et démarre l'inspection.

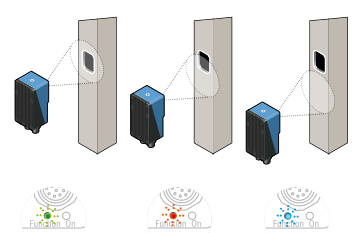

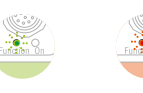

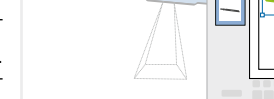

5

#### Pour les applications de positionnement, définissez le format de la sortie de résultat en cliquant sur Configurer la sortie de résultat Ethernet dans l'onglet Paramètres des sorties.

référence de l'objet lorsqu'il se trouve sur la cible

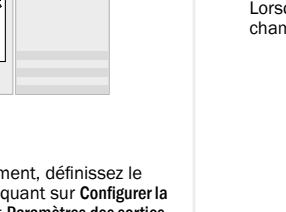

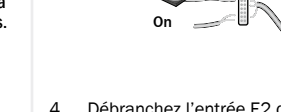

comme image de référence.

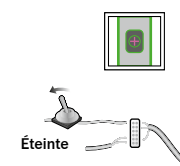

5. L'Inspector passe ensuite automatiquement en mode

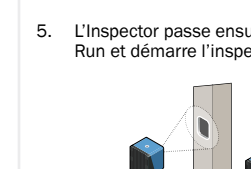

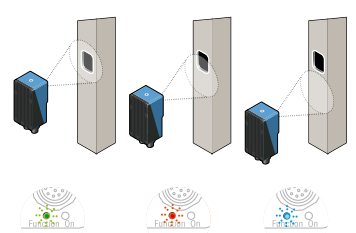

Lors du premier apprentissage d'un Inspector qui n'a pas encore été configuré, l'application de guidage est dotée par

Un détecteur d'objet couvrant l'intégralité du champ de

- Une zone de passage circulaire d'un rayon de 5 pixels, centrée sur le point de référence de l'objet.
- 1. Placez un objet devant l'Inspector et connectez l'entrée
  - La LED « Function » commence à clignoter au bout

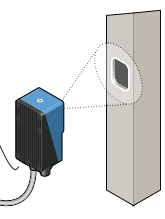

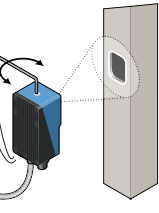

champ de vision, la LED « Function » devient bleue.

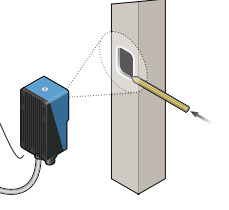

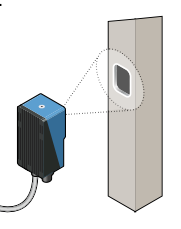

## Outil de détection

Le détecteur d'objet permet de localiser des objets dont la forme est connue. Chaque programme ne peut être associé qu'à un seul outil de détection

L'Inspector trouve des objets en identifiant les contours des différents objets appris dans le contexte de la configuration Les contours utilisés sont marqués en vert dans SOPAS ET.

- ▶ Réglez la quantité de contours à apprendre en déplacant le curseur Seuillage contour dans l'onglet Outil de détection.
- ▶ Définissez la taille, l'emplacement, la forme et la rotation de l'outil de détection pour qu'il couvre correctement l'objet. Utilisez des masques pour masquer les zones qui doivent varier sur les objets, par exemple, des étiquettes
- Réglez le point de référence (point de prise) de l'objet en le faisant glisser.

#### Réglages des paramètres de reconnaissance

- Des contours bien contrastés sont plus importants que les contours peu marqués.
- Évitez de mettre en surbrillance des contours hors de l'objet.
- ► Il n'est pas nécessaire d'avoir des contours très contrastés partout
- Si les objets ne subissent jamais de rotation, vous pouvez désélectionner l'option Autoriser rotation pour améliorer la précision et la vitesse de détection.
- ▶ Si les objets sont toujours de la même taille et à la même distance de l'Inspector, désélectionnez l'option Autoriser la variation d'échelle pour améliorer la stabilité et la vitesse de fonctionnement

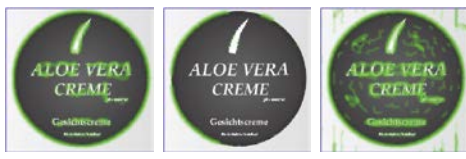

OK Contours suffisants

Mauvais Trop peu de contours

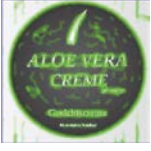

Mauvais Tron de contours. présence de contours sur l'arrière-plan

#### Détecteur de blob

Le détecteur de blob permet de localiser les obiets dont la forme varie d'un obiet à l'autre. Il peut également être utilisé pour localiser plusieurs objets en même temps.

- Régler la plage de niveau de gris des pixels situés à l'intérieur des blobs via le paramètre Intensité de l'onglet Détecteur de blob.
- ▶ Réglez la taille que doit avoir chaque blob pour être considéré comme un obiet.
- ▶ Réglez la taille, la position, la forme et la rotation de la zone couverte par le détecteur de blob de manière à ce qu'elle corresponde à la zone où sont attendus les objets. Utilisez des masques pour délimiter des zones dans le détecteur.

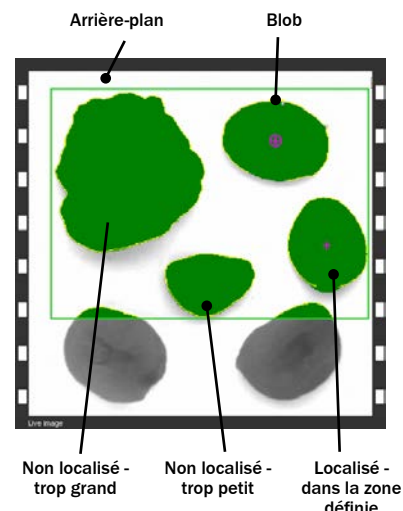

Le détecteur de blob est capable de détecter jusqu'à 16 objets simultanément. Les résultats fournis par l'Ethernet peuvent être triés par taille et position du blob.

Dans les applications de guidage, le guidage est proposé au 1er objet détecté selon la liste de tri défini

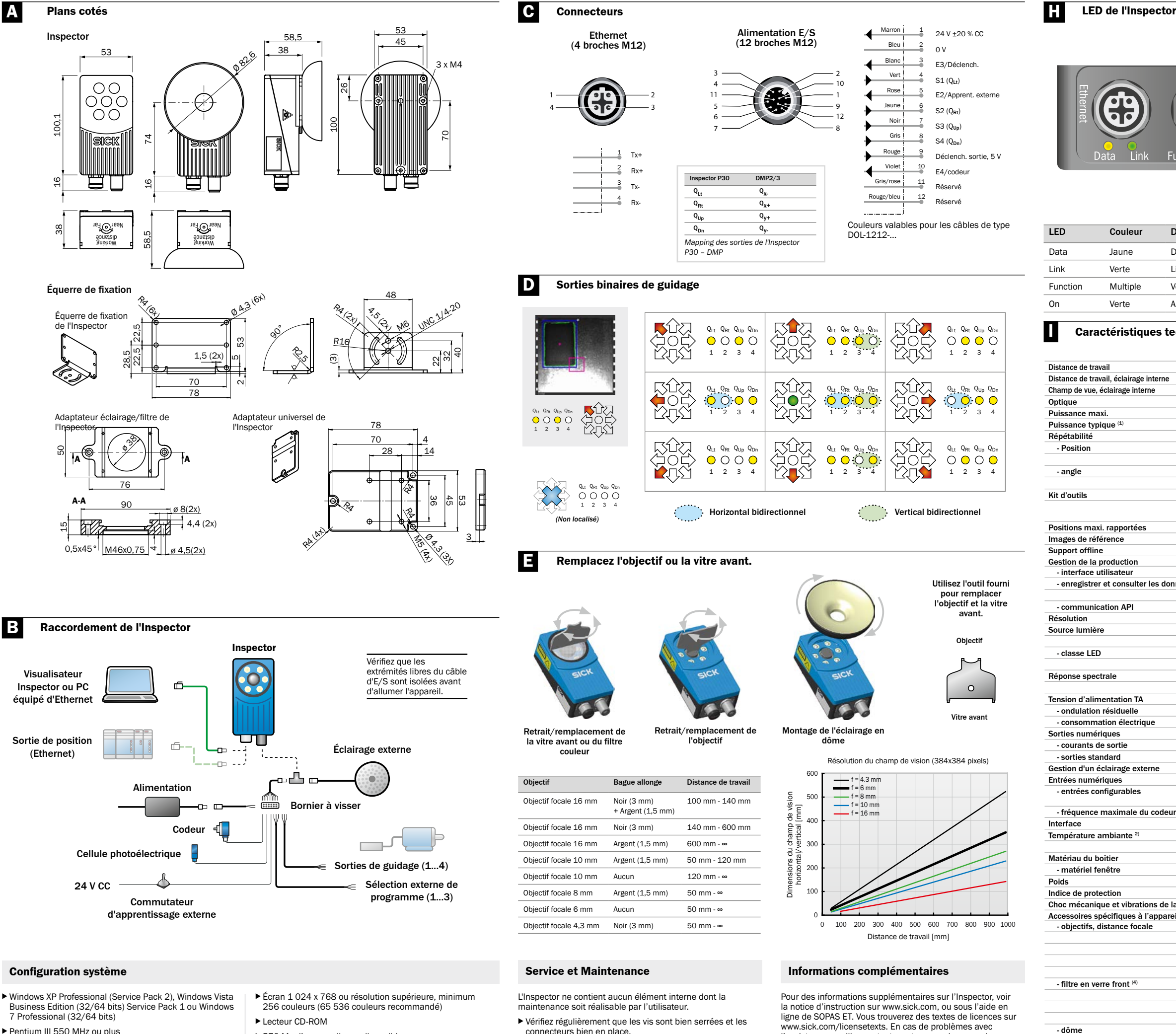

- ▶ Pentium III 550 MHz ou plus Pour le mode émulateur, un Pentium 4 2,5 GHz ou plus est nécessaire.
- ► 512 Mo de RAM (1024 Mo recommandés)
- Lecteur CD-ROM
- ▶ 570 Mo d'espace disque disponible
- Ethernet : 100 MBit/s recommandé

La configuration et le contrôle de l'Inspector P30 depuis un PC nécessite d'utiliser SOPAS version 2.32 ou ultérieure.

- ▶ Vérifiez régulièrement que les vis sont bien serrées et les connecteurs bien en place.
- Nettovez le boîtier avec un chiffon doux, sec ou humidifié à l'aide d'un agent nettoyant doux dilué à l'eau, non abrasif.

www.sick.com/licensetexts. En cas de problèmes avec l'assistance, veuillez contacter votre revendeur sur place

Pour plus d'informations sur les produits et les commandes, consultez le site :

<sup>(1)</sup> Résolution complète, rotation complète en mode haute vitesse (2) Humidité rel. : 35 ... 85%, 95% lors du stockage (3) La liste des accessoire intégrale est disponible sur www.sick.com  $^{(4)}$  > 60 % transmission

| r                      | LED<br>« Function »      | Couleur   | Description                                                                            |
|------------------------|--------------------------|-----------|----------------------------------------------------------------------------------------|
|                        | Mode Run &<br>Réglages   | Bleue     | Non localisé.                                                                          |
| Power                  |                          | Rouge     | Localisé mais à l'extérieur<br>de la zone de passage<br>(guidage uniquement)           |
|                        |                          | Verte     | Localisé (positionnement)<br>Localisé à l'intérieur de la<br>zone de passage (guidage) |
|                        |                          | Éteinte   | Pas d'inspection                                                                       |
| unction On             | Apprentissage<br>externe | Clignote  | Focale image. Fréquence<br>élevée = focale mieux<br>réglée.                            |
|                        |                          | Verte     | Aucun mouvement dans le champ de vision.                                               |
| Description            |                          | Bleue     | Déplacement dans le<br>champ de vision.                                                |
| Données Ethernet       |                          | Blanche   | Enregistrement de l'image                                                              |
| iaison Ethernet        |                          |           | de référence dans la Flash.                                                            |
| /oir le tableau joint. | À tout                   | Rouge,    | Erreur fatale.                                                                         |
| Appareil sous tension  |                          | lentement |                                                                                        |
|                        |                          |           |                                                                                        |

| chnique           | 25                                                                                           | VSPP-<br>3F1122<br>P30 Flex | VSPP-<br>3F1422<br>P30-IR<br>Flex |
|-------------------|----------------------------------------------------------------------------------------------|-----------------------------|-----------------------------------|
|                   | 50 ∞ mm                                                                                      |                             |                                   |
|                   | 50 200 mm                                                                                    |                             |                                   |
|                   | 20 x 20 72 x 72 mm <sup>2</sup>                                                              |                             |                                   |
|                   | Interchangeables                                                                             |                             |                                   |
|                   | 75 fps                                                                                       |                             |                                   |
|                   | 40 fps                                                                                       |                             |                                   |
|                   |                                                                                              |                             |                                   |
|                   | ± 0,2 pixel (objet locator)                                                                  |                             |                                   |
|                   | ± 0,1 pixel (Blob-Finder)                                                                    |                             |                                   |
|                   | ± 0,05° (objet locator)                                                                      |                             |                                   |
|                   | ± 0,02° (Blob-Finder)                                                                        |                             |                                   |
|                   | Objet locator avec zones de préhension                                                       |                             |                                   |
|                   | Blob-Finder avec compensation de lumières étrangères et fonction de<br>mesure des structures |                             |                                   |
|                   | 16                                                                                           |                             |                                   |
|                   | 16 objets                                                                                    |                             |                                   |
|                   | Émulateur                                                                                    |                             |                                   |
|                   |                                                                                              |                             |                                   |
|                   | SOPAS                                                                                        |                             |                                   |
| inées             | Journal d'événements 30 images                                                               |                             | ļ                                 |
|                   | Enregistrement des images sur PC                                                             |                             | ļ                                 |
|                   | TCP / IP, protocole configurable                                                             |                             | ļ                                 |
|                   | 384 x 384 pixels                                                                             |                             |                                   |
|                   | Éclairage annulaire blanc : 6 LEDs ultra puissants                                           |                             |                                   |
|                   | Éclairage annulaire IR, 850 nm                                                               |                             |                                   |
|                   | Groupe de risque 1 (risque faible, IEC62471 : 2006)                                          |                             |                                   |
|                   | Groupe de risque 0 (risque faible, IEC62471 : 2006)                                          |                             |                                   |
|                   | env. 400 750 nm                                                                              |                             |                                   |
|                   | env. 370 900 nm                                                                              |                             |                                   |
|                   | 24 VDC ± 20 %                                                                                |                             |                                   |
|                   | < 5 Vpp                                                                                      |                             |                                   |
|                   | < 450 mA sans charge                                                                         |                             |                                   |
|                   | 4 sorties : 24 V (type B)                                                                    |                             |                                   |
|                   | 100 mA                                                                                       |                             |                                   |
|                   | Commande de la direction                                                                     |                             |                                   |
|                   | 5 V TTL                                                                                      |                             |                                   |
|                   | 3 entrées : 24 V                                                                             |                             |                                   |
|                   | Trigger externe, codeur, fonction d'apprentissage externe, sélection<br>objet de référence   |                             |                                   |
| r                 | 40 kHz                                                                                       |                             |                                   |
|                   | 100 Mb Ethernet                                                                              |                             | ļ                                 |
|                   | Fonctionnement : 0 45 °C                                                                     |                             | ļ                                 |
|                   | Stockage : -20 °C 70 °C                                                                      |                             |                                   |
|                   | Aluminium                                                                                    |                             |                                   |
|                   | PMMA (Plastique)                                                                             |                             | ļ                                 |
|                   | 350 g                                                                                        |                             | ļ                                 |
|                   | IP67                                                                                         |                             |                                   |
| a charge          | EN 60068-2-27, EN 60068-2-6                                                                  |                             |                                   |
| il <sup>(3)</sup> |                                                                                              |                             |                                   |
|                   | 4,3 mm                                                                                       | _                           |                                   |
|                   |                                                                                              |                             |                                   |
|                   | 8 mm                                                                                         |                             |                                   |
|                   | 10 mm                                                                                        |                             |                                   |
|                   | 16 mm                                                                                        |                             |                                   |
|                   | rouge (> 588 nm)                                                                             |                             |                                   |
|                   | vert (544 ± 53 nm)                                                                           |                             |                                   |
|                   | bleu (468 ± 62 nm)                                                                           |                             |                                   |
|                   | Bloc visible (> 730 nm)                                                                      |                             |                                   |
|                   | Parfait pour une distance de travail de 50 mm                                                |                             |                                   |
| 151               | and a feat way of the second                                                                 |                             |                                   |

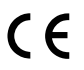

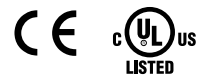

## Inspector P30

#### Visione 2D

#### Esclusione di responsabilità

SICK utilizza per i propri prodotti la tecnologia standard IP, compatibile con IO-Link e computer industriali. In particolare si focalizza sulla disponibilità dei prodotti e dei servizi.

SICK si basa sul presupposto che l'integrità e la riservatezza dei dati e dei diritti sia garantita dal cliente stesso durante IT l'utilizzo dei suddetti prodotti.

> In ogni caso il cliente deve adottare adeguate misure di sicurezza in base alla situazione, tra cui separazioni di rete, firewall, antivisrus, patch managemenet e simili.

#### Sicurezza

- ► Leggere le istruzioni operative prima di utilizzare Inspector. ► La connessione, il montaggio e le impostazioni vanno
- eseguite da tecnici competenti. Non connettere segnali di I/O esterni mentre l'Inspector è alimentato. Questo potrebbe danneggiare il dispositivo.
- Assicurarsi che ogni cavo aperto all'estremità abbia i fili opportunamente separati ed isolati, prima di alimentare l'Inspector, altrimenti il dispositivo potrebbe danneggiarsi.
- Proteggere l'Inspector da umidità e sporco durante l'uso.
- ▶ Non utilizzare l'Inspector in aree a rischio di esplosione.
- ▶ Per mantenere il grado di protezione IP67, aprire e chiudere la finestra frontale solo con lo strumento fornito. Assicurarsi che la guarnizione sia montata correttamente.
- ▶ Per evitare danneggiamenti, utilizzare solamente le ottiche fornite da SICK come accessorio.
- Cambiare l'ottica in ambiente pulito e privo di polvere per ridurre il rischio di introdurla nel dispositivo. Non lasciare il dispositivo privo della finestra frontale e pulirla prima di aprirla.
- ► Solo per l'uso in applicazioni NFPA 79.

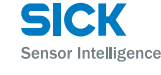

Norway Phone +47 67 81 50 00

Poland Phone +48 22 539 41 00

Romania Phone +40 356 171 120

Russia Phone +7 495 775 05 30

Singapore Phone +65 6744 3732

Slovakia Phone +421 482 901201

Slovenia Phone +386 591 788 49

South Africa Phone +27 11 472 3733

South Korea Phone +82 2 786 6321

Spain Phone +34 93 480 31 00

Sweden Phone +46 10 110 10 00

Switzerland Phone +41 41 619 29 39

aiwan Phone +886 2 2375-6288

hailand Phone +66 2645 0009

furkey Phone +90 216 528 50 00

United Arab Emirates Phone +971 4 88 65 878

United Kingdom Phone +44 1727 831121

USA Phone +1 800 325 7425

8013718/7I 15 - Stampato in Germania (2017-05)

ti. Contenuti soggetti a modifiche senza

.ann ne +84 945452999

led addresses and further locations w.sick.com

Phone +61 3 9457 0600 1800 334 802 - tollfree

Austria Phone +43 22 36 62 28 8-0

Belgium/Luxembourg Phone +32 2 466 55 66

Brazil Phone +55 11 3215-4900

Canada Phone +1 905 771 14 44

Phone +56 2 2274 7430

China Phone +86 20 2882 3600

Denmark Phone +45 45 82 64 00

Finland Phone +358-9-2515 800

France Phone +33 1 64 62 35 00

Germany Phone +49 211 5301-301

Hong Kong Phone +852 2153 6300

Hungary Phone +36 1 371 2680

India Phone +91 22 6119 8900

Israel Phone +972 4 6881000

Italy Phone +39 02 274341

Japan Phone +81 3 5309 2112

Malaysia Phone +6 03 8080 7425

Mexico Phone +52 (472) 748 9451

Phone - - **New Zealand** Phone +64 9 415 0459 0800 222 278 - tollfree

Netherlands Phone +31 30 2044 000

Tutti i dirit

Czech Republic Phone +420 2 57 91 18 50

#### Caratteristiche di prodotto

- Ispezione ad alta velocità di oggetti
- ▶ Algoritmo di ricerca affidabile per localizzare oggetti indipendentemente dalla loro posizione, rotazione e scala.
- ▶ Potente algoritmo di blob per il rilevamento di oggetti multipli a forma libera
- ▶ Ispezioni multiple per ogni oggetto
- ► Facile configurazione su PC
- Emulatore, registro, statistiche e registrazione per il controllo della produzione
- Interfaccia Ethernet industriale per il controllo in rete
- Ottiche intercambiabili
- ▶ Posizionamento oggetti, rotazione e informazioni aggiuntive via Ethernet
- Orientamento direzionale a due e otto vie tramite uscite binarie

#### Panoramica

L'Inspector P30 viene utilizzato per le applicazioni di orientamento e posizionamento ad alta velocità:

#### Posizionamento

Individuazione dell'oggetto e segnalazione della posizione di un punto di riferimento sull'oggetto.

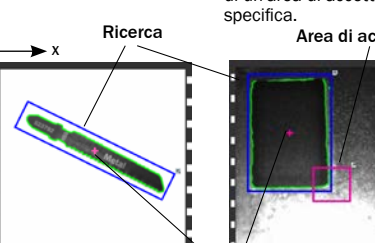

Posizione (X,Y): (187,02-163,46) Rotazione: 144,93 Numero immagine: 9 Rilevati: 1

Q<sub>Lt</sub> Q<sub>Rt</sub> Q<sub>Up</sub> Q<sub>Dn</sub>  $\bigcirc \bigcirc \bigcirc \bigcirc \bigcirc$ 

1 2 3 4

Indipendentemente dal tipo di applicazione, l'Inspector P30 utilizza due differenti metodi per la ricerca degli oggetti: Ricerca oggetto Rileva un oggetto dalla forma conosciuta.

- La forma viene appresa durante la configurazione dell'Inspector Rileva oggetti a forma libera, in base alle Ricerca blob
- loro dimensioni e scala di grigi. La posizione dell'oggetto rilevato (o degli oggetti) può essere

L'orientamento avviene su 4 uscite binarie, che indicano in quale direzione muovere l'Inspector per posizionare il target all'interno dell'area di osservazione. Due uscite forniscono la direzione orizzontale (QLt, QRt) e altre due quella verticale

#### Installazione

(Oin, Odn).

richiamata via Ethernet.

1. Installare Inspector ad una distanza appropriata dall'oggetto da ispezionare.

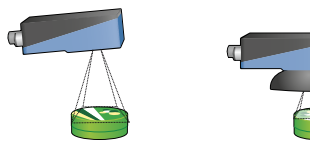

Potrebbe essere necessario montar un Inspector con illuminatore ad anello leggermente inclinato, per evitare riflessioni eccessive.

dovrebbe essere allineato con gli oggetti a circa 50 cm di distanza, per ottenere l'effetto ideale dell'illuminatore Dome

Un Inspector con

. illuminatore Dome

- Connettere II connettore Ethernet dell'Inspector ad una 2. rete, o direttamente alla porta di rete Ethernet sul PC.
- Se vengono utilizzati segnali di ingresso o uscita, onpure 3 se viene utilizzato un illuminatore esterno, connettere questi dispositivi al connettore Power dell'Inspector (2).
- Nota: Assicurarsi che le estremità libere del cavo di I/O siano separate prima di alimentare il dispositivo.
- Connettere Inspector ad un alimentatore 24V DC (2).
- Per configurare Inspector con l'ausilio di un PC, installare il software di configurazione SOPAS ET v 3.x. SOPAS ET può essere scaricato gratuitamente tramite softwarefinder all'indirizzo www.sick.com.

#### SOPAS ET

4.

SOPAS ET è un'applicazione PC per la configurazione e la sorveglianza di Inspector. L'applicazione può essere installata su ogni PC e consente di accedere a qualsiasi Inspector collegato alla stessa rete del PC.

Instaurare il collegamento con Inspector tramite SOPAS ET.

- 1. Assicurarsi che Inspector sia alimentato con corrente e sia collegato a un PC o alla stessa rete del relativo PC.
- 2 Avviare SOPAS FT
- Fare doppio clic sulla voce Ricerca dispositivo nella lista dei 3 dispositivi disponibili in Inspector.

Orientamento

Individuare l'oggetto e indirizzare il movimento dell'Inspector per effettuare il rilevamento all'interno di un'area di accettazione

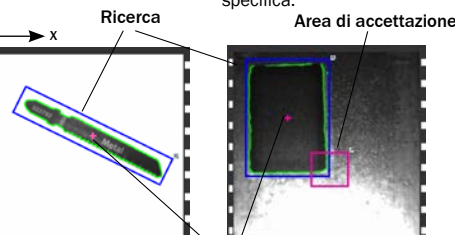

Punto di riferimento Livello: 82,00 Scala: 1,00

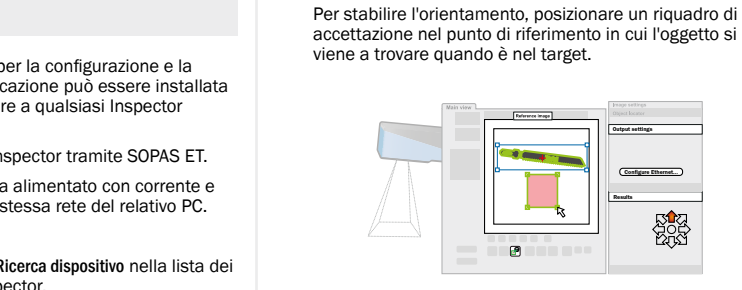

5

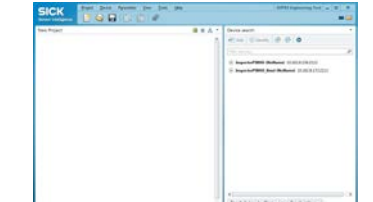

Il dispositivo viene ora visualizzato nella voce Nuovo progetto. Fare doppio clic sul dispositivo per aprire la finestra dei dispositivi e avviare la configurazione.

- Se Inspector non è elencato nella voce Ricerca dispositivo, cliccare su Impostazioni ricerca per affinare i criteri di ricerca
- Se il collegamento con il dispositivo non funzionasse perfettamente, adattare le impostazioni IP del dispositivo mediante il simbolo Elaborazione nel menu del dispositivo. Accertarsi inoltre che sia installato l'SDD (SOPAS Device Driver) necessario: selezionare la voce Catalogo dispositivi e aggiungere l'SDD tramite l'interfaccia Configurazione.

Ulteriori informazioni sul Collegamento sono riportate nel supporto online.

#### Inizializzazione con SOPAS ET

- 1. Passare alla modalità Edit dell'Inspector facendo clic su Modifica nella pagina principale.
- 2. Posizionare un oggetto davanti all'Inspector, regolare fuoco ed esposizione affinché l'immagine Live sia nitida.

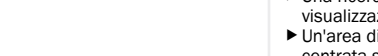

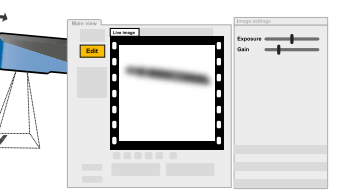

3. Fare clic su Apprendi ricerca oggetti oppure su Apprendi ricerca blob, a seconda del metodo da utilizzare per il rilevamento degli oggetti

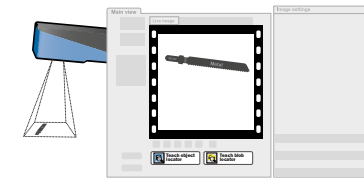

Inspector acquisisce un'immagine dell'oggetto campione e la visualizza.

Se necessario, regolare la dimensione e la posizione della 4. Ricerca oggetto e la quantità dei contorni evidenziati

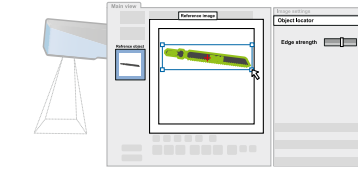

Per le applicazioni di posizionamento, impostare il formato

di uscita dei risultati facendo clic su Configura output

risultato Ethernet nel tab Impostazioni uscite

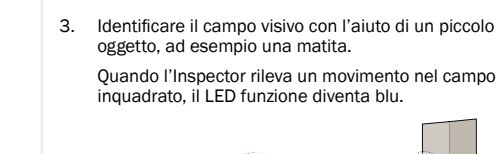

l'immagine

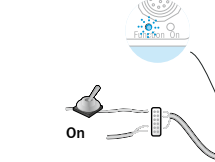

4. Scollegare +24V dall'in2. Inspector userà l'ultima immagine acquisita come immagine campione.

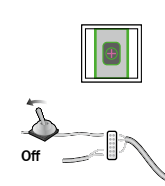

5. Inspector si porterà automaticamente in modalità Run e inizierà ad ispezionare

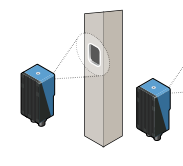

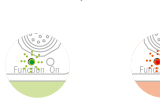

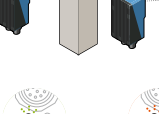

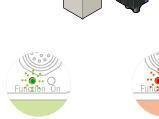

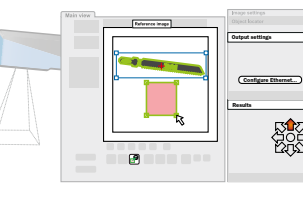

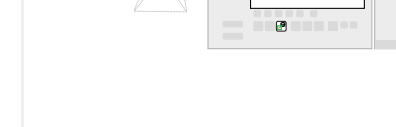

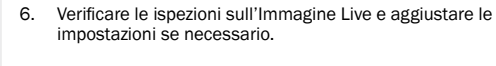

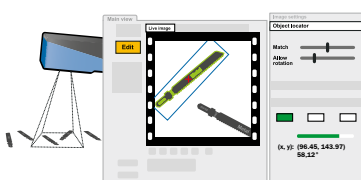

Quando le ispezioni sono sufficientemente accurate, passare in modalità Run per mettere l'Inspector in funzione. Quando richiesto, potete salvare le impostazioni nella memoria Flash dell'Inspector per garantire che vengano mantenute anche se l'alimentazione viene tolta.

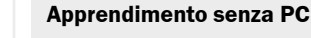

sarà un'applicazione di orientamento con le seguenti caratteristiche predefinite ► Una ricerca di oggetti che copre l'intero campo di visualizzazione. Un'area di accettazione circolare con un raggio di 5 pixel,

centrata sul punto di riferimento dell'oggetto 1. Posizionare un oggetto davanti all'Inspector e connettere l'in2 a +24V.

Dopo circa 3 secondi il LED funzione comincia a lampeggiare

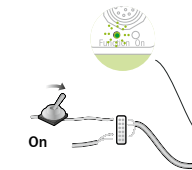

Quando si effettua l'apprendimento con un Inspector che non è stato precedentemente configurato, il risultato

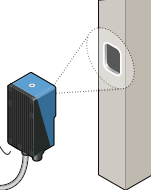

Regolare il fuoco girando la vite del fuoco. Più velocemente lampeggia il LED funzione, più è a fuoco

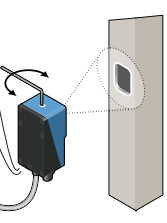

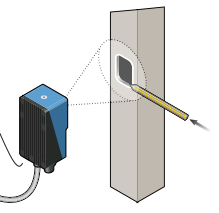

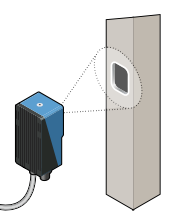

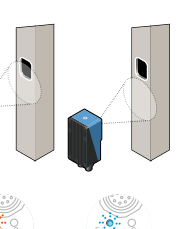

### **Ricerca** oggetto

La ricerca oggetti viene utilizzata per il rilevamento di oggetti dalla forma conosciuta. Ogni Oggetto campione non può avere più di una Ricerca oggetto

Inspector trova gli oggetti riconoscendo i profili dei diversi oggetti inizializzati durante la configurazione. I profili utilizzati sono evidenziati in verde in SOPAS ET.

- Regolare la quantità di contorni da considerare con il parametro Intensità transizione nella sezione Ricerca oggetto.
- ▶ Regolare dimensione, posizione, forma e rotazione dello strumento Ricerca oggetto, in modo da adattarsi all'oggetto da ricercare. Usare lo strumento Maschera per mascherare le zone che variano nell'oggetto, e che non devono essere considerate per la ricerca
- ▶ Regolare il punto di riferimento sull'oggetto (punto di selezione) trascinandolo.

#### Regolazione delle impostazioni di ricerca

- I contorni netti sono più importanti dei contorni sfumati.
- Evitare di evidenziare i contorni non appartenenti all'oggetto.
- ▶ Non è necessario ottenere dei contorni evidenziati in ogni punto dei contorni più importanti
- ▶ Se gli oggetti non si presentano mai ruotati, disabilitare Consenti rotazione per migliorare sia l'affidabilità che la velocità.
- ▶ Se gli oggetti sono sempre delle stesse dimensioni e alla stessa distanza dall'Inspector, deselezionare, disattivare Consenti oggetti in scala per migliorare sia l'affidabilità che la velocità

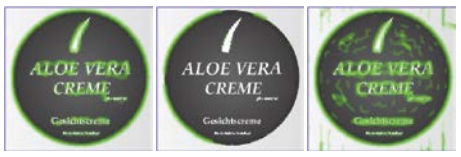

OK Ouantità sufficiente di contorni rilevati

Scarso Numero insufficiente di contorn

Troppi contorni contorni anche sullo sfondo

#### Ricerca blob

La ricerca blob viene utilizzata per rilevare oggetti di forme diverse. Può anche essere utilizzata per il rilevamento simultaneo di oggetti multipli.

- ▶ Regolare la scala di grigi dei pixel all'interno dei blob tramite l'impostazione Intensità sul tab Ricerca blob.
- ▶ Regolare le dimensioni per identificare ogni blob come oggetto singolo
- Regolare dimensioni, posizione, forma e rotazione della regione di rilevamento blob in modo da coprire l'area in cui gli oggetti si potranno trovare. Utilizzare delle maschere per definire le aree di ricerca dell'oggetto.

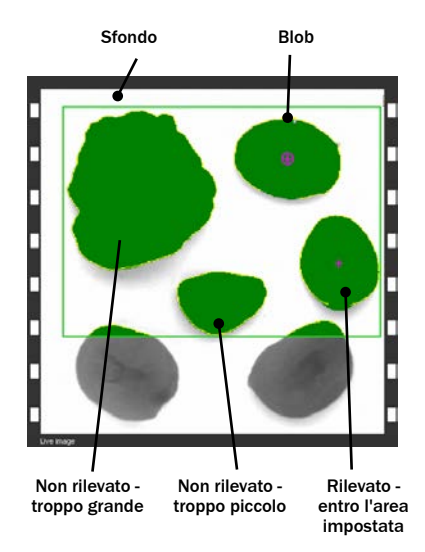

La ricerca blob è in grado di localizzare fino a 16 oggetti simultaneamente. Il risultato fornito via Ethernet può essere organizzato per dimensioni o posizione dei blob.

Per stabilire l'orientamento, il riferimento viene dato rispetto al primo oggetto rilevato in base al criterio di ordinamento scelto

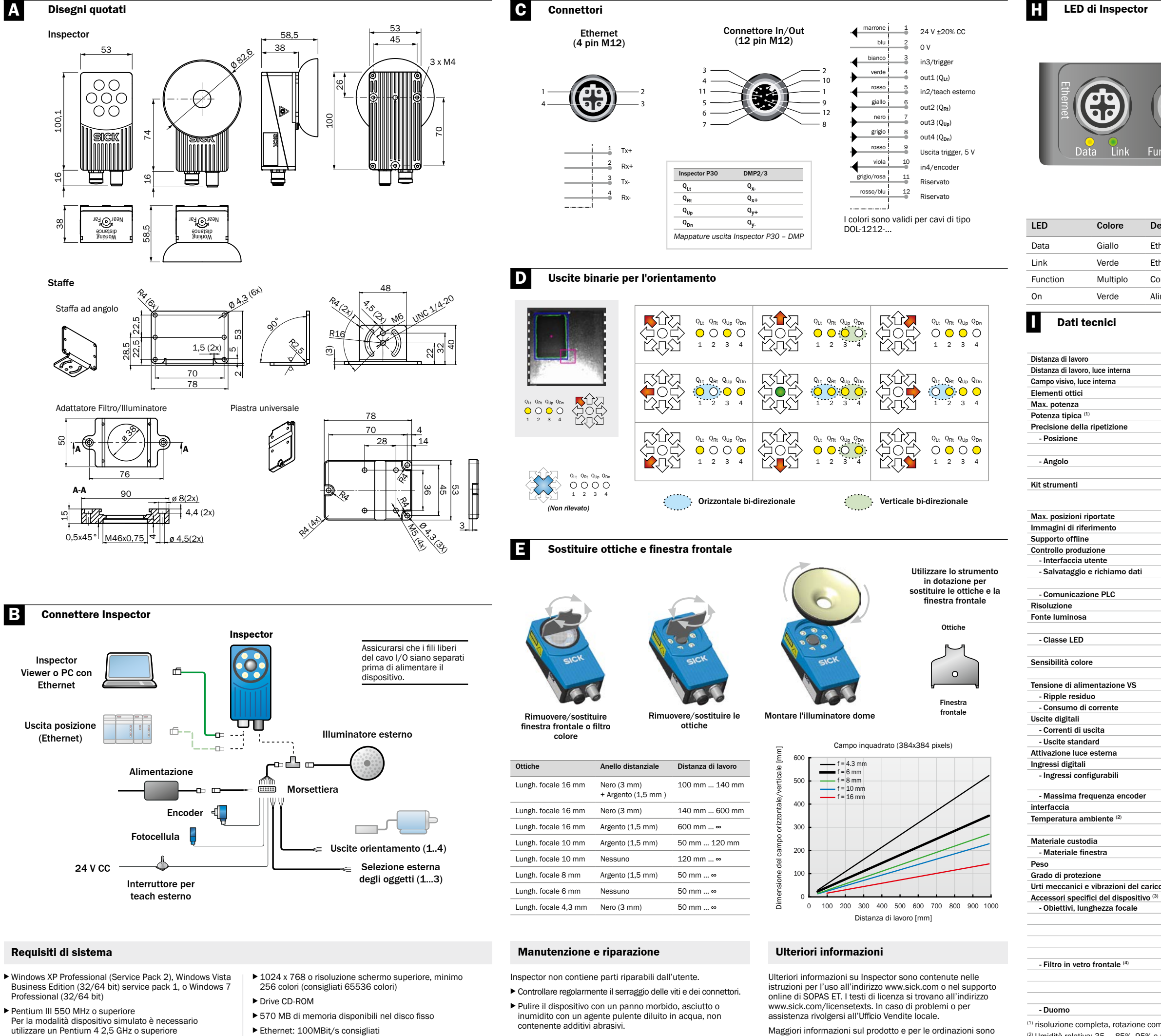

▶ 512 MB di RAM (1024 MB consigliati)

► Ethernet: 100MBit/s consigliati

La configurazione e il monitoraggio dell'Inspector P30 da un PC richiedono la versione SOPAS 2.32 o successiva.

disponibili su:

www.sick.com

<sup>(2)</sup> Umidità relativa: 35 ... 85%, 95% a magazzino <sup>(3)</sup> La lista completa degli accessori si trova all'indirizzo www.sick.com (4) > 60% di trasferimento

|                            | LED funzione           | Colore         | Descrizione                                                                                |
|----------------------------|------------------------|----------------|--------------------------------------------------------------------------------------------|
|                            | Modalità Run<br>& Edit | Blu            | Non trovato                                                                                |
|                            |                        | Rosso          | Rilevato, ma fuori<br>dell'area di osservazione<br>(solo orientamento)                     |
| Power                      |                        | Verde          | Rilevato<br>(posizionamento)<br>Rilevato entro l'area<br>di osservazione<br>(orientamento) |
| unction On                 |                        | Spento         | Nessuna ispezione.                                                                         |
|                            | Teach esterno          | Lampeggiante   | Fuoco dell'immagine.<br>Maggiore velocità indica<br>migliore fuoco                         |
|                            |                        | Verde          | Nessun movimento nel<br>campo visivo                                                       |
| Descrizione                |                        | Blu            | Movimento nel campo                                                                        |
| thernet Data               |                        |                | visivo                                                                                     |
| Thernet Link               |                        | Bianco         | Salvatagio dell'oggetto<br>campione in flash                                               |
| Consultare tabella a parte | Sempre                 | Rosso          | Errore di sistema                                                                          |
| limentato                  |                        | lampegg. lento |                                                                                            |
|                            |                        |                |                                                                                            |

|                           |                                                                                                    | VSPP-<br>3F1122<br>P30 Flex | VSPP-<br>3F1422<br>P30-IR<br>Flex |
|---------------------------|----------------------------------------------------------------------------------------------------|-----------------------------|-----------------------------------|
|                           | 50 ∞ mm                                                                                            |                             | [                                 |
|                           | 50 200 mm                                                                                          |                             | i                                 |
|                           | 20 x 20 72 x 72 mm <sup>2</sup>                                                                    |                             | i                                 |
|                           | Sostituibile                                                                                       |                             |                                   |
|                           | 75 fps                                                                                             |                             | i                                 |
|                           | 40 fps                                                                                             |                             |                                   |
|                           |                                                                                                    |                             |                                   |
|                           | + 0.2 Pixel (localizzazione oggetto)                                                               |                             |                                   |
|                           | + 0.1 Pixel (localizzationo eggetto)                                                               |                             |                                   |
|                           | + 0.05° (localizzatione oggetta)                                                                   |                             |                                   |
|                           | + 0.02° (localizzatore blob)                                                                       |                             |                                   |
|                           |                                                                                                    | _                           |                                   |
|                           | localizzatore obgetto con compensazione della luce ambiente e funzione<br>di misurazione struttura |                             |                                   |
|                           | 16                                                                                                 |                             | [                                 |
|                           | 16 oggetti                                                                                         | _                           |                                   |
|                           | Emulatoro                                                                                          |                             |                                   |
|                           | Lindiatore                                                                                         | _                           |                                   |
|                           | SUDAS                                                                                              |                             | [                                 |
|                           | Memoria protocollo 30 immagini                                                                     | _                           |                                   |
|                           | Salvataggio immagini nel PC                                                                        |                             |                                   |
|                           |                                                                                                    | _                           |                                   |
|                           | 284 x 284 pixel                                                                                    | _                           |                                   |
|                           | Apollo luminesso historia CLED ad elevate prostazioni                                              | -                           |                                   |
|                           | Anelio luminoso bianco: o LED aŭ elevate prestazioni                                               |                             |                                   |
|                           | Aneno luminoso IR, 850 mm                                                                          |                             | -                                 |
|                           | Gruppo di rischio 1 (rischio limitato, IEC62471:2006)                                              | _                           |                                   |
|                           | Gruppo di rischio U (rischio limitato, IEC62471:2006)                                              | _                           |                                   |
|                           | ca. 400 750 nm                                                                                     |                             |                                   |
|                           | ca. 370 900 nm                                                                                     |                             |                                   |
|                           | 24 VDC ± 20%                                                                                       | _                           |                                   |
|                           | < 5 Vpp                                                                                            | _                           |                                   |
|                           | < 450 mA senza carico                                                                              | _                           |                                   |
|                           | 4 uscite: 24 V (tipo B)                                                                            | _                           |                                   |
|                           | 100 mA                                                                                             |                             |                                   |
|                           | Controllo direzione                                                                                | _                           |                                   |
|                           | 5 V TTL                                                                                            | _                           | ļ                                 |
|                           | 3 ingressi: 24 V                                                                                   |                             | ļ                                 |
|                           | Trigger esterno, encoder, inizializzazione esterna, selezione oggetto di<br>riferimento            |                             |                                   |
|                           | 40 kHz                                                                                             |                             |                                   |
|                           | 100 Mb Ethernet                                                                                    |                             |                                   |
|                           | Esercizio: 0 45 °C                                                                                 |                             |                                   |
|                           | Immagazzinamento: -20 °C 70 °C                                                                     |                             |                                   |
|                           | Alluminio                                                                                          |                             |                                   |
|                           | PMMA (plastica)                                                                                    |                             |                                   |
|                           | 350 g                                                                                              |                             |                                   |
|                           | IP 67                                                                                              |                             |                                   |
| 0                         | EN 60068-2-27, EN 60068-2-6                                                                        |                             |                                   |
|                           | 4,3 mm                                                                                             |                             |                                   |
|                           | 6 mm                                                                                               |                             |                                   |
|                           | 8 mm                                                                                               |                             |                                   |
|                           | 10 mm                                                                                              |                             |                                   |
|                           | 16 mm                                                                                              |                             |                                   |
|                           | Rosso (> 588 nm)                                                                                   |                             | 1                                 |
|                           | Verde (544 ± 53 nm)                                                                                |                             | İ                                 |
|                           | Blu (468 ± 62 nm)                                                                                  |                             | 1                                 |
|                           | Blocco visibile (> 730 nm)                                                                         | _                           |                                   |
|                           | Ideale per una distanza di lavoro di 50 mm                                                         |                             |                                   |
| anlote in                 |                                                                                                    | _                           |                                   |
| inpleta in m              | oualita nigh-speed                                                                                 | $\sim$                      |                                   |
| magazzino<br>trova all'in | dirizzo www.sick.com                                                                               |                             | )us<br>D                          |

|                                                                                                    | <text><text><text><text><list-item><list-item><list-item></list-item></list-item></list-item></text></text></text></text> | <list-item><list-item><list-item><list-item><list-item><list-item><list-item><list-item><image/><text><text><text><text><text><text></text></text></text></text></text></text></list-item></list-item></list-item></list-item></list-item></list-item></list-item></list-item> | <text><text><image/><text><text><image/><text></text></text></text></text></text> | <ul> <li>在对之前未配置的Inspector进行极款认属性的引导应用:</li> <li>7 覆盖整个视野范围的目标定位器<br/>b 半径为5个像素的圆形通过区域,<br/>心。</li> <li>3. 在Inspector前放置好物体,并<br/>到直流 +24 V。<br/>在大约3秒钟后,Inspector的</li> <li>2. 调节聚焦螺钉使图像聚焦,<br/>聚焦效果越好,功能指示LED</li> <li>① 通节聚焦螺钉使图像聚焦,<br/>不可通过铅笔等类似物体来确定<br/>当Inspector在视野范围内检测<br/>转变为蓝色。</li> </ul> |
|----------------------------------------------------------------------------------------------------|----------------------------------------------------------------------------------------------------|----------------------------------------------------------------------------------------------------|-----------------------------------------------------------------------------------|----------------------------------------------------------------------------------------------------|
| Norway<br>Phone +47 67 81 50 00<br>Poland<br>Phone +48 22 539 41 00<br>Romania<br>Phone +40 356 171 120<br>Russia<br>Phone +40 356 171 120<br>Russia<br>Phone +55 6744 3732<br>Slovakia<br>Phone +365 6744 3732<br>Slovakia<br>Phone +321 422 901201<br>Slovenia<br>Phone +365 501 788 49<br>South Korea<br>Phone +327 86 6321<br>Spain<br>Phone +32 27 786 6321<br>Spain<br>Phone +34 93 480 3100<br>Sweden<br>Phone +34 93 480 3100<br>Switzerland<br>Phone +41 101 10 100<br>Switzerland<br>Phone +66 2645 0009<br>Turkey<br>Phone +66 2645 0009<br>Turkey<br>Phone +66 2645 0009<br>Turkey<br>Phone +66 2645 0009<br>Turkey<br>Phone +66 2645 0009<br>Turkey<br>Phone +61 427 831121<br>USA<br>Phone +1800 325 7425<br>Vietnam<br>Phone +84 945452999<br>Detailed addresses and further locations<br>at www.sick.com | <text><text><text><text><text><text><text></text></text></text></text></text></text></text>                               | <text><list-item><list-item><list-item></list-item></list-item></list-item></text>                                                                                                    | <image/> <text><image/><text></text></text>                                       | <ul> <li>4. 断开in2引脚的直流24V电源,<br/>此时Inspector会将最后捕捉的</li> <li>5. Inspector自动转为运行模式,</li> </ul>                                                                                                    |

安装步骤

快速入门

免责声明

Phone +61 3 9457 0600 1800 334 802 - tollfree Austria Phone +43 22 36 62 28 8-0 Belgium/Luxembourg Phone +32 2 466 55 66 Brazil Phone +55 11 3215-4900 Canada Phone +1 905 771 14 44 Czech Republic Phone +420 2 57 91 18 50 Chile Phone +56 2 2274 7430 China Phone +86 20 2882 3600 Denmark Phone +45 45 82 64 00 Finland Phone +358-9-2515 800 France Phone +33 1 64 62 35 00 Germany Phone +49 211 5301-301 Hong Kong Phone +852 2153 6300 Hungary Phone +36 1 371 2680 Phone +36 1 3/1 2000 India Phone +91 22 6119 8900 Israel Phone +972 4 6881000 Italy Phone +39 02 274341 Japan Phone +81 3 5309 2112 Prione +81 3 5309 2112 Malaysia Phone +6 03 8080 7425 Mexico Phone +52 (472) 748 9451 Netheriands Phone +51 31 30 2044 000 New Zealand Phone +64 9 415 0459 0800 222 278 - tollfree

**Inspector P30** 

2D视觉

**bector**进行设定时,结果将是具有以下

]目标定位器

脱离PC的Inspector设定

利用SOPAS ET示教

形通过区域,以目标的参照点为中

量好物体,并将Inspector的in2引脚连接

Inspector的功能指示LED开始闪烁。

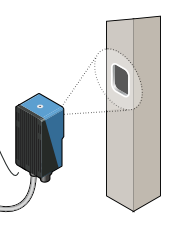

b能指示LED闪烁得越快。

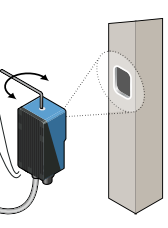

以物体来确定Inspector的视野范围。 予范围内检测到移动物体时,LED灯将

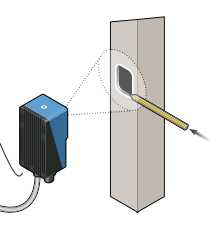

各最后捕捉的图像作为参考图像。

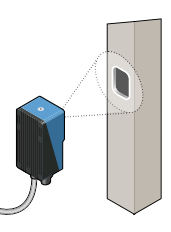

7运行模式,并开始进行检测。

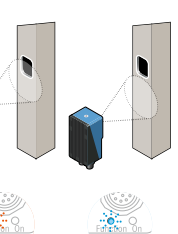

目标定位:

当Inspector需要定位带已知形状的物体时,有时需要对目 标进行定位操作。 每个目标只能使用一次定位工具。 Inspector通过识别不同对象在配置范围内示教的轮廓找到

- 对象。所使用的轮廓在SOPAS ET中用绿色高亮显示。 ▶ 在"目标定位器"标签栏中使用"边缘强度"滑动条来
- 调节目标轮廓的亮度;
- ▶在"目标定位"栏中通过调节定位框的尺寸、位置、 形状和允许的旋转角度就可以对检测目标进行准确的定 位, 使同时使用屏蔽工具可以消除不希望作为检测目标 的部分,或者是可能带来干扰的特征。
- ▶通过拖动来调整目标上的参照点(拾取点)。

调整匹配设置

- ▶ 图像中标识的轮廓区域是否清晰、明亮在目标定位中发 挥着关键作用;
- b 要尽量避免标识的轮廓区域出现在图像外;
- b 图像中的轮廓的所有细节不必完全被标识出来。
- b 如果被检查的物体存在旋转的情况,请选择"允许旋 转"选项,并请根据需求设定合适的允许旋转的角度范 围;
- b 如果被检测的物体尺寸相同且与Inspector的距离固定, 请取消"允许物体缩放"选项以提高识别的准确度和速 度;

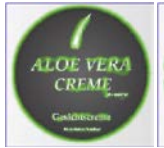

好 学习到了足够 的轮廓

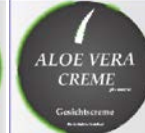

不好 太少的轮廓

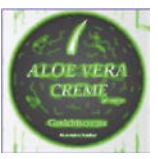

不好 太多的轮廓, 以及轮廓在背 景上

### Blob定位:

Blob定位器用于定位形状各不相同的目标。 此外,也可 以用它同时定位多个目标。

- ▶使用 "Blob定位器"选项卡上的"强度"设置调整 blob内像素的灰度颜色范围。
- b 调整每个视为目标的blob应有的大小
- b 调整blob定位器区域的大小、位置、形状和旋转,使它 覆盖目标预期出现的区域。 使用屏蔽来遮住定位器区域 内的区域。

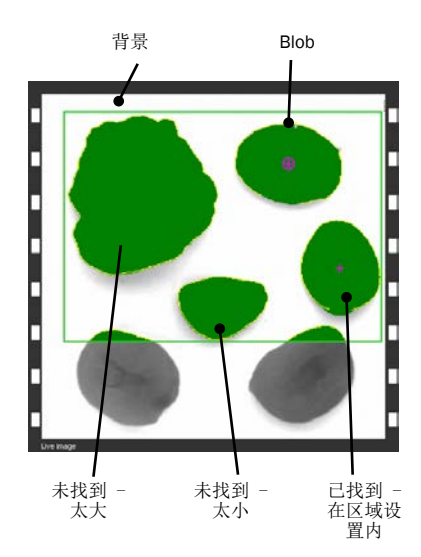

blob定位器可以同时定位多达16个目标,通过以太网提供 的结果可以按blob大小或位置排序。 对于引导应用,根据排序顺序,为第一个找到的目标提 供引导。

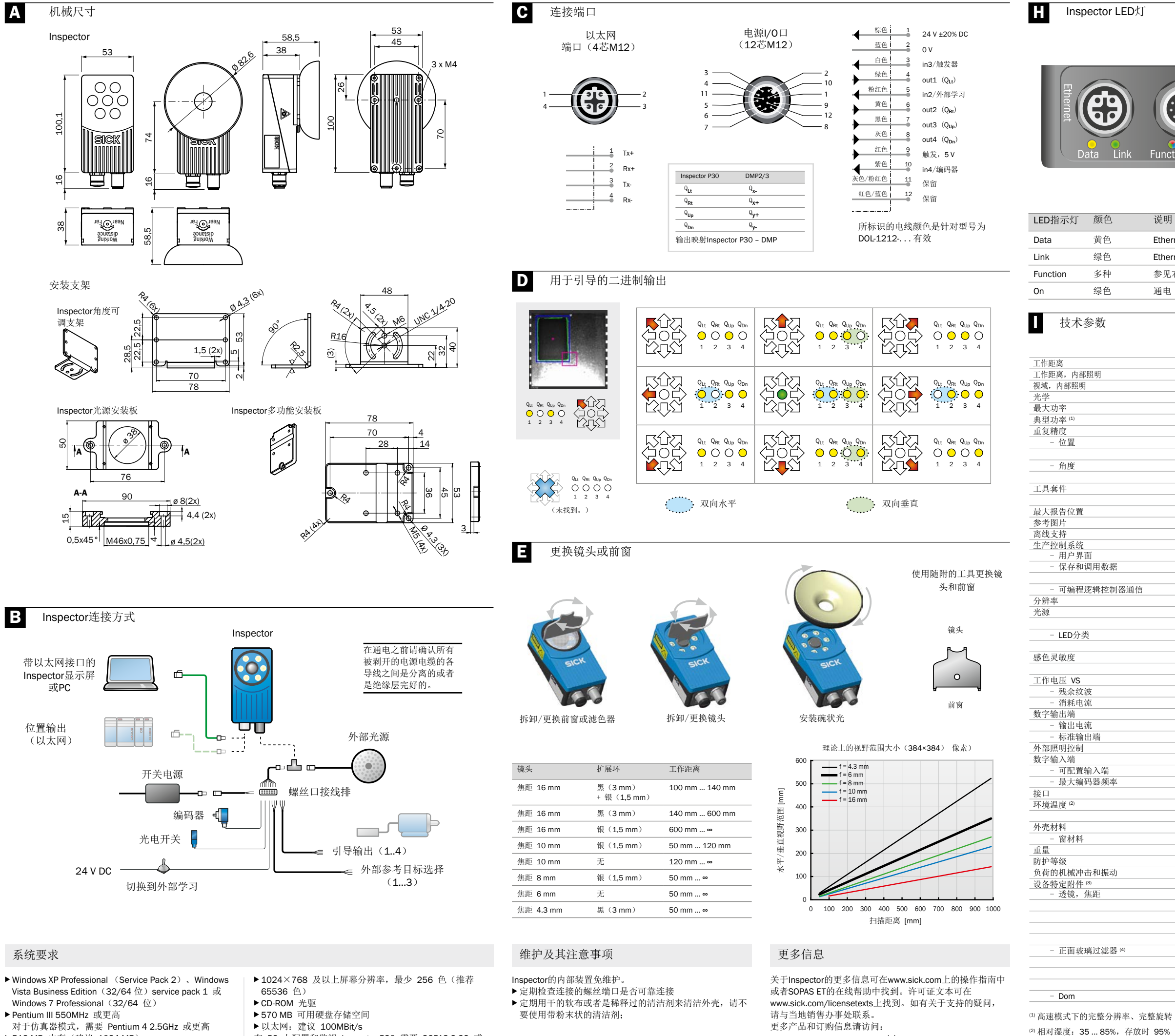

▶512 MB 内存 (建议 1024 MB)

在 PC 上配置和监视 Inspector P30 需要 SOPAS 2.32 或 更高版本。

(4) > 60% 传输

www.sick.com

| Power<br>unction On | Function 指<br>示灯 | 颜色   | 说明                          |
|---------------------|------------------|------|-----------------------------|
|                     | 运行与编辑<br>模式      | 蓝色   | 未找到。                        |
|                     |                  | 红色   | 已找到但是在通过区域之<br>外(仅引导)       |
|                     |                  | 绿色   | 已找到(定位)<br>在通过区域内找到(<br>引导) |
|                     |                  | 关闭   | 无检查。                        |
|                     | 外部学习             | 正在闪烁 | 图像焦点。 闪烁频率越<br>高聚集越好        |
| <b>光</b> ·州         |                  | 绿色   | 视野范围内无物体移动。                 |
| Ethernet数据          |                  | 蓝色   | 视野范围内有物体移动。                 |
| thernet链接           |                  | 白色   | 存储参考目标到闪存中                  |
| 参见右表                | 任何时候             | 红色,缓 | 致命错误。                       |
| 通电                  |                  | 慢闪烁  |                             |
|                     |                  |      |                             |

|      |                                            | VSPP-<br>3F1122<br>P30 Flex | VSPP-<br>3F1422<br>P30-IR<br>Flex |
|------|--------------------------------------------|-----------------------------|-----------------------------------|
|      | 50 ∞ mm                                    |                             |                                   |
|      | 50 200 mm                                  |                             |                                   |
|      | 20 x 20 72 x 72 mm <sup>2</sup>            |                             |                                   |
|      | 可更换                                        |                             |                                   |
|      | 75 fps                                     |                             |                                   |
|      | 40 fps                                     |                             |                                   |
|      |                                            |                             |                                   |
|      | ±0.2 像素(对象搜索器)                             |                             |                                   |
|      | ±0.1 像素(斑点搜索器)                             |                             |                                   |
|      | + 0.05°(对象搜索器)                             |                             |                                   |
|      | ±0.02°(斑点搜索器)                              |                             |                                   |
|      | 具有抓取区域的对象搜索器                               |                             |                                   |
|      | 具有外部光补偿和结构测量功能的斑卢搜索器                       |                             |                                   |
|      | 16 张                                       |                             |                                   |
|      | 16 个对象                                     |                             |                                   |
|      | 仿直程序                                       |                             |                                   |
|      | (1) 25(12) 1                               |                             |                                   |
|      | SOPAS                                      |                             | 1                                 |
|      | 30 张图片的记录存储器                               |                             |                                   |
|      | 在由脑上存储图片                                   |                             |                                   |
|      | TCP/IP. 可配置协议                              |                             |                                   |
|      | 384 x 384 俊玄                               |                             |                                   |
|      | 白色环形光, 6 个士功率 IFD                          |                             |                                   |
|      | 旧 环形来 850 pm                               | _                           |                                   |
|      | 风险分组 1 (任风险 JEC62471:2006)                 |                             |                                   |
|      | 风险分组 0 (低风险, IEC62471:2006)                | _                           |                                   |
|      | 州西方组 0 (11/1/1002471.2000)<br>約 400 750 pm |                             |                                   |
|      | 约 400 730 mm<br>约 370 900 nm               | _                           |                                   |
|      | 24 VDC + 20%                               |                             |                                   |
|      | 24 VDC ± 20%                               | _                           |                                   |
|      | < 3 Vpp<br>< 450 mA 王台莅                    |                             |                                   |
|      | (450 IIIA, 元页何<br>4                        |                             |                                   |
|      | 4 1 抽山洞: 24 V (B 空)                        |                             |                                   |
|      | 100 mA<br>主向按刺                             |                             |                                   |
|      | 万円空刺                                       |                             |                                   |
|      | 5 V TIL<br>2 本給入端 24 V                     |                             |                                   |
|      | 3 「捆八狗: 24 V<br>从如鮎宁思 炉田思 从如三坡 会昭标准权       |                             |                                   |
|      | 外市融及益、编码益、外市小教、参照初边件                       |                             |                                   |
|      | 40 KHZ                                     |                             |                                   |
|      | 100 MB 以太网                                 |                             |                                   |
|      | 运行: 045 0                                  |                             |                                   |
|      | 作成: -20 °C 70 °C                           |                             |                                   |
|      |                                            | _                           |                                   |
|      | PMMA (塑料)                                  |                             |                                   |
|      | 350 g                                      |                             |                                   |
|      |                                            |                             |                                   |
|      | EN 60068-2-27, EN 60068-2-6                |                             |                                   |
|      | 4.0                                        | _                           | 1                                 |
|      | 4.3 IIIII                                  | _                           |                                   |
|      | 0 mm                                       | _                           |                                   |
|      | 8 mm                                       |                             |                                   |
|      | 10 mm                                      |                             |                                   |
|      | 16 mm                                      |                             |                                   |
|      | 红色 (> 588 nm)                              | _                           |                                   |
|      | 绿色(544±53 nm)                              |                             | ļ                                 |
|      | 监色(468±62 nm)                              |                             |                                   |
|      | 可见块(>730 nm)                               |                             |                                   |
|      | 元夫适用于 50 mm 的丄作距离                          |                             |                                   |
| = #+ |                                            |                             |                                   |

<sup>(3)</sup>完整附件列表可在 www.sick.com 上找到

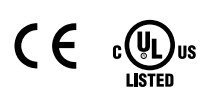